### การป้อนข้อมูลผ่าน Website ของงานวิศวกรรม

งานวิศวกรรม จะมีข้อมูลที่จะต้องป้อน 4 เรื่อง คือ

- 1. ข้อมูล แผนงาน
- 2. ข้อมูล การอนุมัติเงินสด
- ข้อมูล แผนการเบิกจ่าย
- 4. ข้อมูล ตาราง M/L
- 1. การเข้าสู่หน้าเว็บไซด์โครงการ สามารถเข้าได้ดังนี้
  - หากใช้เครื่องภายในโครงการ <u>http://192.168.1.254</u>
  - หากใช้เครื่องนอกโครงการ (ที่บ้าน/ที่อื่น) <u>http://mkdam.homeip.net</u>
     เมื่อเข้าเสร็จจะปรากฎหน้า Homepage ดังรูปที่ 1

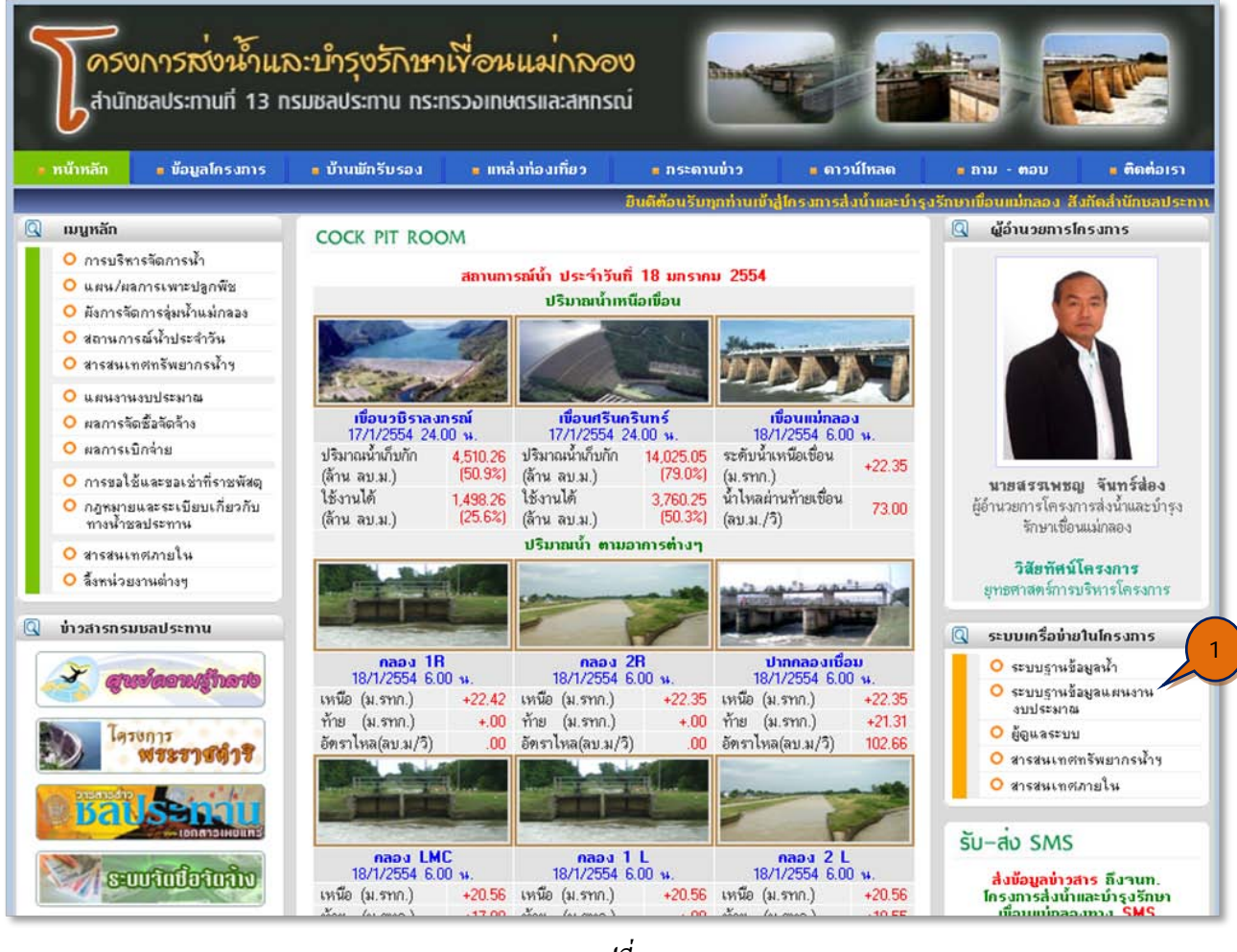

รูปที่ 1

2. ให้คลิกเมนู "<u>ระบบฐานข้อมูลแผนงานงบประมาณ</u>" (1) จะปรากฏ *ดังรูปที่ 2* 

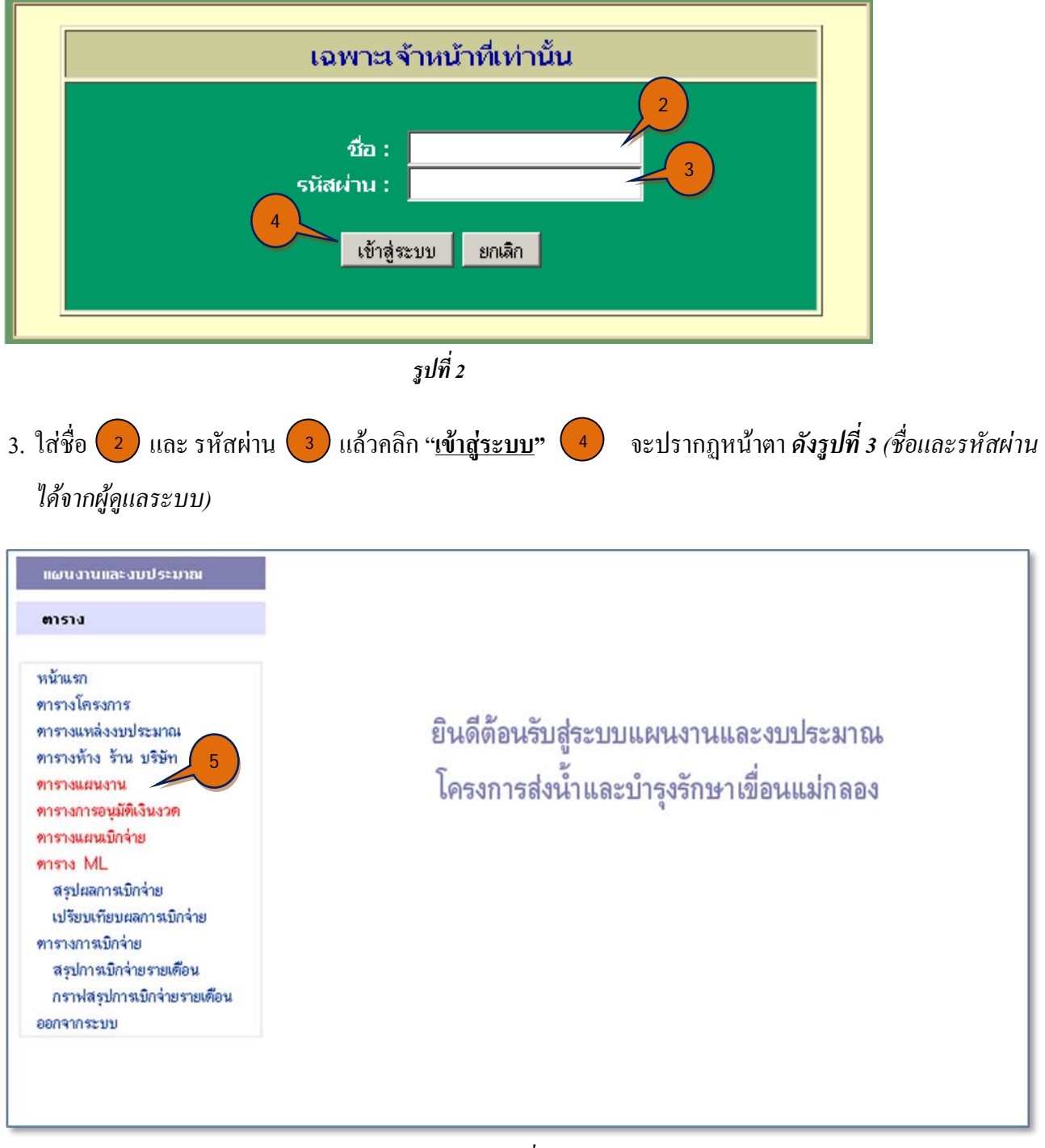

รูปที่ 3

TIPS: 1) ให้สังเกตุตัวอักษร สีแดง แสดงว่า เป็นเมนูที่สามารถเข้าไป แก้ไข หรือ เพิ่มเติมข้อมูล ได้ ส่วนตัวอักษร สีน้ำเงิน
 เป็น เมนู ใช้สำหรับ อ่านรายงาน หรือ เป็นเมนู ที่ไม่สามารถเข้าไป แก้ไขข้อมูล ได้
 2) จำนวน เมนู ที่ปรากฏ นั้น จะแสดง เมนู ที่จำเป็นสำหรับผู้ที่ปฏิบัติงานทาง ฝ่ายวิศวกรรม เท่านั้น

### 4. การป้อนหรือแก้ไข ตารางแผนงาน ให้คลิกที่เมนู "<u>ตารางแผนงาน</u>" (5) จะปรากฏหน้าตา *ดังรูปที่ 4*

| ข้อมูลแผนงาน |                                                                                                    |                |                   |            |                 |                                                                       |              |                       |      |
|--------------|----------------------------------------------------------------------------------------------------|----------------|-------------------|------------|-----------------|-----------------------------------------------------------------------|--------------|-----------------------|------|
| ข้อมูลแผนงาน |                                                                                                    |                |                   |            |                 |                                                                       |              |                       |      |
|              | มนโรงกาย ปี 2554 💌 มีเกิดอาการ โดรงการสิมนักสะกักระจานหนึ่งแก่กลอง 💌 แหล่งมนประเภณ (กองแประเภณ 💌 ประเภณนโรงกาย (กองไระเภณ 💌 แสดง) |                |                   |            |                 |                                                                       |              |                       |      |
|              |                                                                                                    |                |                   |            |                 |                                                                       |              |                       |      |
|              |                                                                                                    |                |                   |            |                 |                                                                       |              |                       |      |
| 1. 0         | ານກຣນເ                                                                                                    | รลประทาน       | 6                 |            |                 |                                                                       |              |                       |      |
|              | เพิ่                                                                                                    | มข้อมูล        |                   |            |                 |                                                                       |              |                       |      |
| ລຳຄັນ<br>ສໍ່ | ลบ<br>ข้อมอ                                                                                                    | ແກ້ໃນ<br>ນ້ວນສ | รทัฐ 7 รหัสแผนงาน | ประเภทงบ   | ກນວດຣາຍ<br>ວ່າຍ | ชื่อแผนงาน                                                            | งบประมาณ     | แหล่งงบประมาณ         | อ    |
| 1            | ລນ                                                                                                    | แก้ไข          | RID7100254004     | D 3~47 104 | 115             | ก่าจ้างเงินทุนหมุนเวียน-ก่ากรองชีพ-ประกันสังกม                        | 108,360.00   | งบกรมชลประทาน         | 2554 |
| 2            | ລນ                                                                                                    | แก้ไข          | RID7100254006     |            |                 | ค่าเช่าเครื่องถ่ายเอกสารเงินทุนหมุนเวียน                              | 48,000.00    | งบกรมชลประทาน         | 2554 |
| 3            | ລນ                                                                                                    | แก้ไข          | RID7100254002     |            | 450             | ค่าสาธารณูปโภค                                                        | 3,529,400.00 | งบกรมชลประทาน         | 2554 |
| 4            | ລນ                                                                                                    | แก้ไข          | RID7100254001     |            | 300             | งบตำเนินงาน                                                           | 100,000.00   | งบกรมชลประทาน         | 2554 |
| 5            | ລນ                                                                                                    | แก้ไข          | RID7100254005     |            |                 | งบตำเนินงานเงินทุนหมุนเวียน                                           | 20,000.00    | งบกรมชลประทาน         | 2554 |
| 6            | ລນ                                                                                                    | แก้ไข          | RID7100254008     |            |                 | งบดำเนินงาน-เงินสมทบประกันสังคม-รักษาความปลอดภัย                      | 22,272.00    | งบกรมชลประทาน         | 2554 |
| 7            | ລນ                                                                                                    | แก้ไข          | RID7100254007     |            |                 | งบบุคลากร-รักษาความปลอดภัย                                            | 444,960.00   | งบกรมชลประทาน         | 2554 |
| 8            | ລນ                                                                                                    | แก้ไข          | RID7100254009     |            |                 | ช่อมแขมคอนกรัตดาดคลองFeeder Canal กม.2+890                            | 2,500,000.00 | งบกรมชลประทาน         | 2554 |
| 9            | ລນ                                                                                                    | แก้ไข          | RID7100254010     |            |                 | ช่อมแชมบำรุงรักษาอาคารชลประทานตามข้อเสนอเกษตรกรผู้ใช้ำน้ำ<br>ชลประทาน | 1,000,000.00 | งบกรมชลประทาน         | 2554 |
|              |                                                                                                    |                |                   | 50         | ນ               |                                                                       | 7,772,992.00 |                       |      |
|              | เพื่                                                                                                    | มข้อมูล        |                   |            |                 |                                                                       |              |                       |      |
|              |                                                                                                    |                |                   |            |                 |                                                                       |              |                       |      |
| 2. 0         | บวังหรื                                                                                                    | วัด            |                   |            |                 |                                                                       |              |                       |      |
|              | เพื่                                                                                                    | มข้อมูล        |                   |            |                 |                                                                       |              |                       |      |
| ລຳດັນ        | ູລນ                                                                                                    | ແກ້ໄນ          | รทัสงบ รทัสแผนงาน | ประเภทงบ   | ກນວດຣາຍ         | ชื่อแผนงาน                                                            | งบประมาณ     | แหล่งงบประม <u>าณ</u> | อ    |
| n            | าบอมูล                                                                                                    | บอมูล          |                   | ประมาณ     | าาย             |                                                                       | 00           |                       |      |

รูปที่ 4

 หากจะ เพิ่มข้อมูล ให้คลิกตรงคำว่า "<u>เพิ่มข้อมูล</u>" 6 ตามรูปที่ 4 จะปรากฏหน้าตา ตามรูปที่ 5 แล้วป้อนข้อมูลตาม ตารางเตรียมข้อมูลแผนงาน ตารางที่ 1 ต่อไป

| ป้อนข้อมูลใหม่ ข้อมูลแ | ผนงาน                                    |                                              |
|------------------------|------------------------------------------|----------------------------------------------|
| ข้อมูลว่ำเป็น          |                                          |                                              |
| รหัสแผนงาน             |                                          | รหัสแผนงาน ไม่ต้องป้อนระบบจะกำหนดเอง         |
| งบประมาณปี*            | 2554                                     | งบประมาณปี ให้ป้อนเป็นปี พ.ศ.                |
| รหัส Code              |                                          | รหัส Code เป็นเลข 4 ตัว ไม่ต้องป้อนก็ได้     |
| หมวดของแผนงาน*         |                                          | หมวดของแผนงาน เช่น หมวด 700, 300, 400, 500   |
| ประเภทงบประมาณ*        | ุทุกประเภท ▼                             | เลือกประเภทงบประมาณ เช่น งบลงทุน งบคำเนินการ |
| ชื่อแผนงาน*            |                                          | ชื่อแผนงาน                                   |
| งบประมาณ (บาท)*        |                                          | วงเงินงบประมาณที่ได้รับ (บาท)                |
| โครงการเจ้าของแผนงาน*  | โครงการส่งน้ำและบำรุงรักษาเบือนแม่กลอง 💌 | เลือกชื่อโครงการเจ้าของแผนงาน                |
| แหล่งงบประมาณ*         | งบกรมชลประทาน 💌                          | แหล่งงบประมาณ เช่น งบกรมชลประทาน             |

#### รูปที่ 5

TIPS: ให้สังเกตุ หัวข้อ ที่เป็น <mark>สีแดง</mark> คือ หัวข้อ ที่ผู้ป้อนข้อมูลจะต้องป้อน โดยเฉพาะ หัวข้อ ที่มีเครื่องดอกจันทร์ (\*) เป็น ข้อมูลที่จำเป็นจะต้องป้อนให้ได้ ส่วน สีดำ ไม่จำเป็นต้องป้อนก็ได้  หากต้องการแก้ไข ข้อมูลแผนงาน ให้คลิกที่คำว่า "<u>แก้ไข</u>" 7 ตามรูปที่ 4 ของแผนงานที่ต้องการแก้ไข จะ ปรากฏหน้าตา ตามรูปที่ 6

| ແກ້]ນນ້ວມູລໄດ້ ນ້ວມູລແຜ | มนงาน                                                           |                                              |
|-------------------------|-----------------------------------------------------------------|----------------------------------------------|
| ข้อมูลจำเป็น            |                                                                 |                                              |
| รหัสแผนงาน              | RID7100254004                                                   | รหัสแผนงาน ไม่ต้องป้อนระบบจะกำหนดเอง         |
| งบประมาณปี*             | 2554                                                            | งบประมาณปี ให้ป้อนเป็นปี พ.ศ.                |
| รหัส Code               |                                                                 | รหัส Code เป็นเลข 4 ตัว ไม่ต้องป้อนก็ได้     |
| หมวดของแผนงาน*          |                                                                 | หมวดของแผนงาน เช่น หมวด 700, 300, 400, 500   |
| ประเภทงบประมาณ*         | ทุกประเภท 💌                                                     | เลือกประเภทงบประมาณ เช่น งบลงทุน งบคำเนินการ |
| ชื่อแผนงาน*             | ค่าว้ำงเงินทุนหมุนเวียน <i>-</i> ก่ากรองชี <b>พ-ประกันสัง</b> ก | ชื่อแผนงาน                                   |
| งบประมาณ (บาท)*         | 108,360.00                                                      | วงเงินงบประมาณที่ได้รับ (บาท)                |
| โตรงการเจ้าของแผนงาน*   | โกรงการส่งน้ำและบำรุงรักษาเบือนแม่กลอง 💌                        | เลือกชื่อโครงการเจ้าของแผนงาน                |
| แหล่งงบประมาณ*          | งบกรมชลประทาน 💌                                                 | แหล่งงบประมาณ เช่น งบกรมชลประทาน             |

รูปที่ 6

 การป้อนข้อมูล การอนุมัติเงินงวด ให้คลิกที่เมนู "<u>ตารางการอนุมัติเงินงวด</u>" 
 8 ตามรูปที่ 7 จะปรากฏ หน้าตา ตามรูปที่ 8

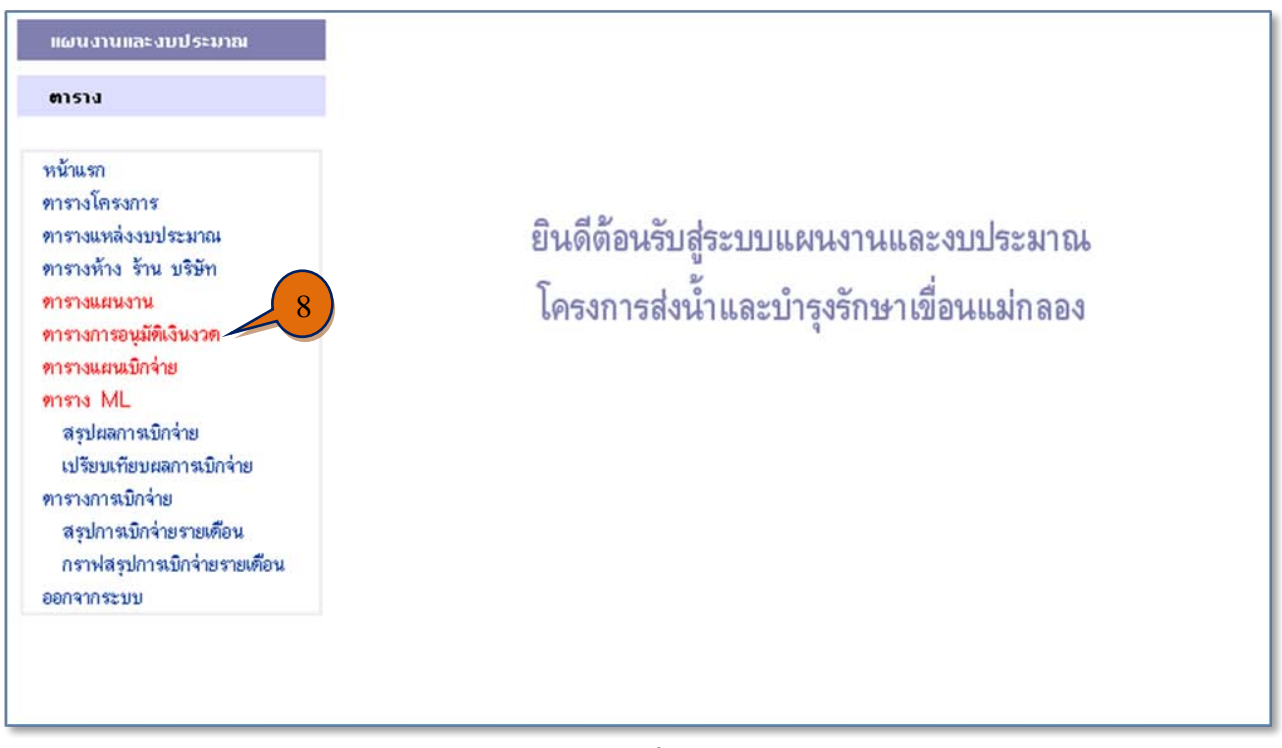

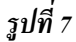

| บประมาณ ปี 2554 💌 สังกัดไ                         | ข้อมูลการอบุมัติเงินงวด<br>Insงการ โครงการส่งน้ำและบำรุงรักษาเชื้อนแม่กลอง 💌 แหล<br>ทุกประเภท 💌 แสดง | ล่งงบประมาณ ทุกงบประมาณ | 🗾 ประเภทงบประมา |
|---------------------------------------------------|----------------------------------------------------------------------------------------------------|-------------------------|-----------------|
| 1. งบกรมชลประทาน                                  | 9                                                                                                    |                         |                 |
| เพิ่มข้อมูล<br>ลำดับที่ ลบ แก้ไข<br>ข้อมูล ข้อมูล | ชื่อแผนงาน                                                                                           | วันที่ไอนเงินงวด        | จำนวนเงิน       |
| เพิ่มข้อมูล                                       | 530                                                                                                  |                         | .00             |
| 2. งบวังหวัด                                      |                                                                                                    |                         |                 |
| เพิ่มข้อมูล                                       |                                                                                                    |                         |                 |
| ຳຄັນກິ່ ລນ ແກ້ໄນ<br>ນ້ອນູລ ນ້ອນູລ                 | ชื่อแผนงาน                                                                                           | วันที่ไอนเงินงวด        | ร้านวนเงิน      |
| . Autom                                           | รวม                                                                                                  |                         | .00             |
| เพมขอมิต                                          | รวมทั้งหมด                                                                                           |                         | .00             |
|                                                   |                                                                                                    |                         |                 |

รูปที่ 8

หากต้องการ เพิ่มข้อมูล ของงบอะไรให้เลือกงบนั้น แล้วจึงคลิกคำว่า "<u>เพิ่มข้อมูล</u>" 
 จะปรากฎหน้าตา
 ตามรูปที่ 9 แล้วป้อนข้อมูลตาม ตารางเตรียมข้อมูลการอนุมัติเงินงวด ตารางที่ 2 ต่อไป

| ข้อมูลจำเป็น                    |                                     |          |                                                           |
|---------------------------------|-------------------------------------|----------|-----------------------------------------------------------|
| ชื่อแผนงาน*                     |                                     | ×        | เลือกชื่อแผนงานที่ใช้เบิกจ่าย สามารถ<br>เลือกชื่อท่อไปได้ |
| วัน เดือน ปี ที่โอน<br>เงินงวด* |                                     |          | วันเดือนปี ที่โอนเงินงวด เช่น :<br>12/4/2548              |
| จำนวนเงินที่โอน*                |                                     |          | จำนวนเงินที่โอน (บาท)                                     |
|                                 | <br><b>บันทึกข้อมูล</b> เพิ่มข้อมูล | ย้อนกลับ |                                                           |

9. หากป้อนข้อมูล แผนเบิกจ่าย ให้คลิกที่เมนู "<u>ตารางแผนเบิกจ่าย</u>" </u>าง จะปรากฏหน้าตา ตามรูปที่ 11

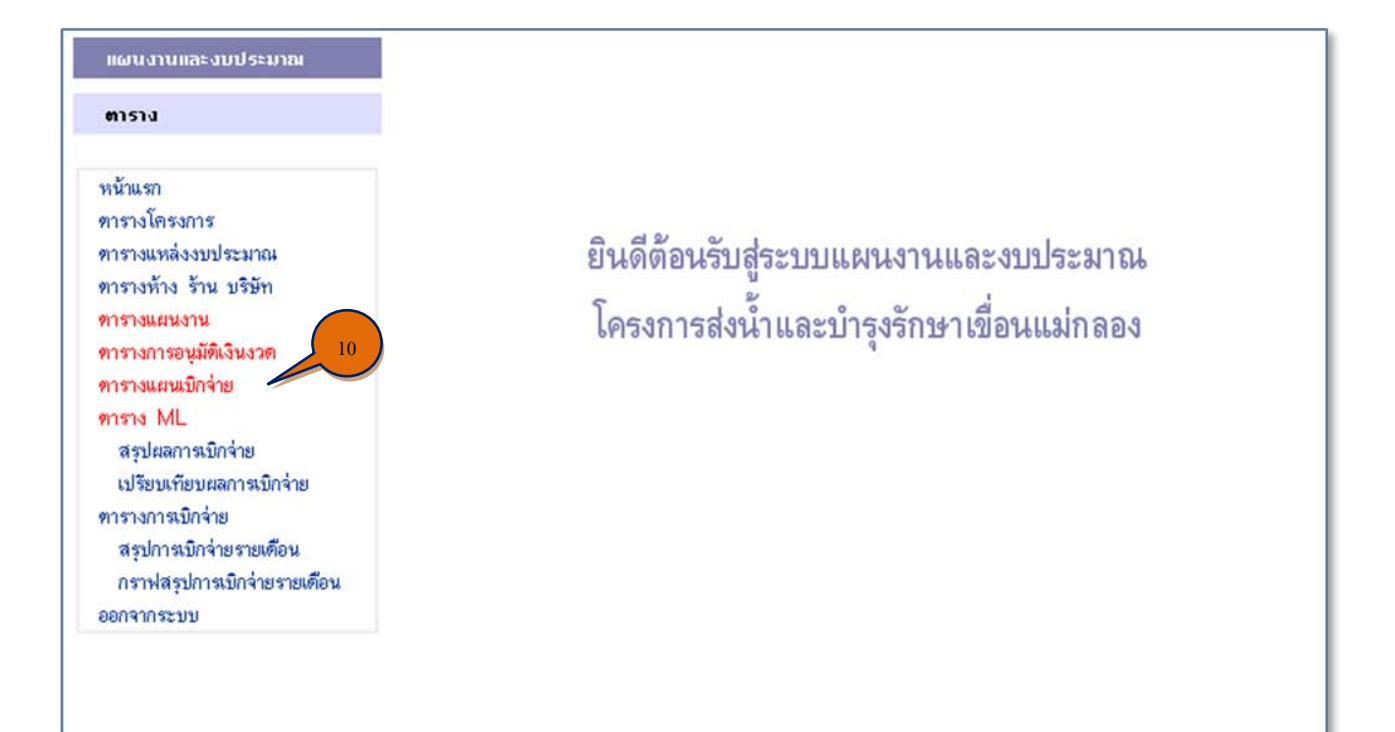

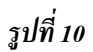

| ตารางแผนการเบิกว่าย                                                                                                    |                                                                                    |                                                                   |              |      |      |      |      |      |  |
|----------------------------------------------------------------------------------------------------|------------------------------------------------------------------------------------|-------------------------------------------------------------------|--------------|------|------|------|------|------|--|
| ตารางแผนการเบิกว่าย<br>งบประมาณ ปี 2554 💌 สังกัดโครงการ โครงการส่งน้ำและบำรุงรักษาเชื่อนแม่กลอง 💌 แหล่งงบประมาณ ทุกงบประมาณ 💌 ประเภทงบประมาณ ทุกประเภท 💌 แสดง |                                                                                    |                                                                   |              |      |      |      |      |      |  |
| 1. งบกร                                                                                                    | 1. งบกรมชลประ                                                                      |                                                                   |              |      |      |      |      |      |  |
| ລຳດັບ<br>ກໍ່ ແກ້ໄ                                                                                                    | ลำดับ<br>สำดับ แก้ไขข้อนู <u>่ 11</u> ชื่อแผนงาน งบประมาณ ค.ศ. พ.ย. ธ.ศ. ม.ศ. ก.พ. |                                                                   |              |      |      |      |      |      |  |
| 1                                                                                                    | แก้ไข                                                                              | ด่าจ้างเงินทนหมนเวียน-ค่าครองชีพ-ประกันสังคม                      | 108,360.00   |      |      |      |      |      |  |
| 2                                                                                                    | แก้ไข                                                                              | ค่าเช่าเครื่องถ่ายเอกสารเงินทุนหมุนเวียน                          | 48,000.00    |      |      |      |      |      |  |
| 3                                                                                                    | แก้ไข                                                                              | ค่าสาธารณูปโภค                                                    | 3,529,400.00 |      |      |      |      |      |  |
| 4                                                                                                    | แก้ไข                                                                              | งบตำเนินงาน                                                       | 100,000.00   |      |      |      |      |      |  |
| 5                                                                                                    | แก้ไข                                                                              | งบตำเนินงานเงินทุนหมุนเวียน                                       | 20,000.00    |      |      |      |      |      |  |
| 6                                                                                                    | แก้ไข                                                                              | งบตำเนินงาน-เงินสมทบประกันสังคม-รักษาความปลอดภัย                  | 22,272.00    |      |      |      |      |      |  |
| 7                                                                                                    | แก้ไข                                                                              | งบบุคลากร-รักษาความปลอดภัย                                        | 444,960.00   |      |      |      |      |      |  |
| 8                                                                                                    | แก้ไข                                                                              | ช่อมแซมคอนกรัทตาดคลองFeeder Canal กม.2+890                        | 2,500,000.00 |      |      |      |      |      |  |
| 9                                                                                                    | แก้ไข                                                                              | ช่อมแชมบำรุงรักษาอาคารชลประทานทามข้อเสนอเกษทรกรผู้ใช้ำน้ำชลประทาน | 1,000,000.00 |      |      |      |      |      |  |
|                                                                                                    | 53U 7,772,992.00                                                                   |                                                                   |              |      |      |      |      |      |  |
|                                                                                                    |                                                                                    |                                                                   |              |      |      |      |      |      |  |
| 2. งบจัง                                                                                                    | ้งหวัด                                                                             |                                                                   |              |      |      |      |      |      |  |
| ລຳດັບ<br>ກໍ່ <sup>ແ</sup> ກ້ໄ                                                                                                    | ີ່ໃນນ້ອມູລ                                                                         | ชื่อแผนงาน                                                        | งบประมาณ     | ຕ.ຄ. | ພ.ຍ. | 5.N. | ນ.ຄ. | ກ.ພ. |  |
|                                                                                                    |                                                                                    | รวม                                                               | .00          |      |      |      |      |      |  |
|                                                                                                    |                                                                                    | รวมทั้งหมด                                                        | 7,772,992.00 |      |      |      |      |      |  |
|                                                                                                    |                                                                                    |                                                                   |              |      |      |      |      |      |  |
|                                                                                                    |                                                                                    |                                                                   |              |      |      |      |      |      |  |
|                                                                                                    |                                                                                    |                                                                   |              |      |      |      |      |      |  |
|                                                                                                    |                                                                                    |                                                                   |              |      |      |      |      |      |  |
|                                                                                                    |                                                                                    |                                                                   |              |      |      |      |      |      |  |
|                                                                                                    |                                                                                    |                                                                   |              |      |      |      |      |      |  |
|                                                                                                    |                                                                                    |                                                                   |              |      |      |      |      |      |  |
|                                                                                                    |                                                                                    |                                                                   |              |      |      |      |      |      |  |

 หากต้องการแก้ไข ให้เลือกแผนงานนั้นๆ แล้วคลิกตรงคำว่า "<u>แก้ไข</u>" 1 จะปรากฏหน้าตา แก้ไขข้อมูล ตามรูปที่ 12 แล้วป้อนข้อมูลตาม ตารางเตรียมข้อมูลแผนเบิกจ่าย ตารางที่ 3 ต่อไป

| แก้ไขข้อมูล แผนกา  | ารเบิกว่าย                                       |                                                           |
|--------------------|--------------------------------------------------|-----------------------------------------------------------|
| ข้อมูลว่ำเป็น      |                                                  |                                                           |
| ชื่อแผนงาน*        | ี้ก่าร้างเงินทุนหมุนเวียน-ก่ากรองชีพ-ประกันสังกม | เลือกชื่อแผนงานที่ใช้เบิกจ่าย สามารถเลือกชื่อต่อไร<br>ได้ |
| งบประมาณ           | 108360                                           | งบประมาณ (บาท) แก้ไขไม่ได้ ต้องไปแก้ที่ตารา<br>แผนงาน     |
| แผนเบิกเดือน ท.ค.  |                                                  | แผนที่จะเบิกในเดือน ท.ค.                                  |
| แผนเบิกเดือน พ.ย.  |                                                  | แผนที่จะเบิกในเดือน พ.ย.                                  |
| แผนเบิกเดือน ธ.ค.  |                                                  | แผนที่จะเบิกในเดือน ธ.ค.                                  |
| แผนเบิกเดือน ม.ค.  |                                                  | แผนที่จะเบิกในเดือน ม.ค.                                  |
| แผนเบิกเดือน ก.พ.  |                                                  | แผนที่จะเบิกในเดือน ก.พ.                                  |
| แผนเบิกเดือน มี.ค. |                                                  | แผนที่จะเบิกในเดือน มี.ค.                                 |
| แผนเบิกเดือน เม.ย. |                                                  | แผนที่จะเบิกในเดือน เม.ย.                                 |
| แผนเบิกเดือน พ.ค.  |                                                  | แผนที่จะเบิกในเดือน พ.ศ.                                  |
| แผนเบิกเดือน มิ.ย. |                                                  | แผนที่จะเบิกในเดือน มิ.ย.                                 |
| แผนเบิกเดือน ก.ค.  |                                                  | แผนที่จะเบิกในเดือน ก.ค.                                  |
| แผนเบิกเดือน ส.ค.  |                                                  | แผนที่จะเบิกในเดือน ส.ค.                                  |
| แผนเบิกเดือน ก.ย.  |                                                  | แผนที่จะเบิกในเดือน ก.ย.                                  |
| รวมเงินคงเหลือ     | 108360                                           | ระบบจะทำการคำนวณเงินคงเหลือ (บาท) ให้เอง                  |

รูปที่ 12

TIPS: เมื่อป้อนข้อมูลแผนเบิกจ่ายในแต่ละเดือน ตรงช่อง "รวมเงินคงเหลือ" จะคำนวณรวมเงินคงเหลือให้เอง หากไม่ตรง สามารถ ป้อนค่าให้ใหม่ได้

11. การป้อนข้อมูล ตาราง M/L ให้คลิกที่เมนู "ตาราง ML" (12) จะปรากฏหน้าตา ตามรูปที่ 14

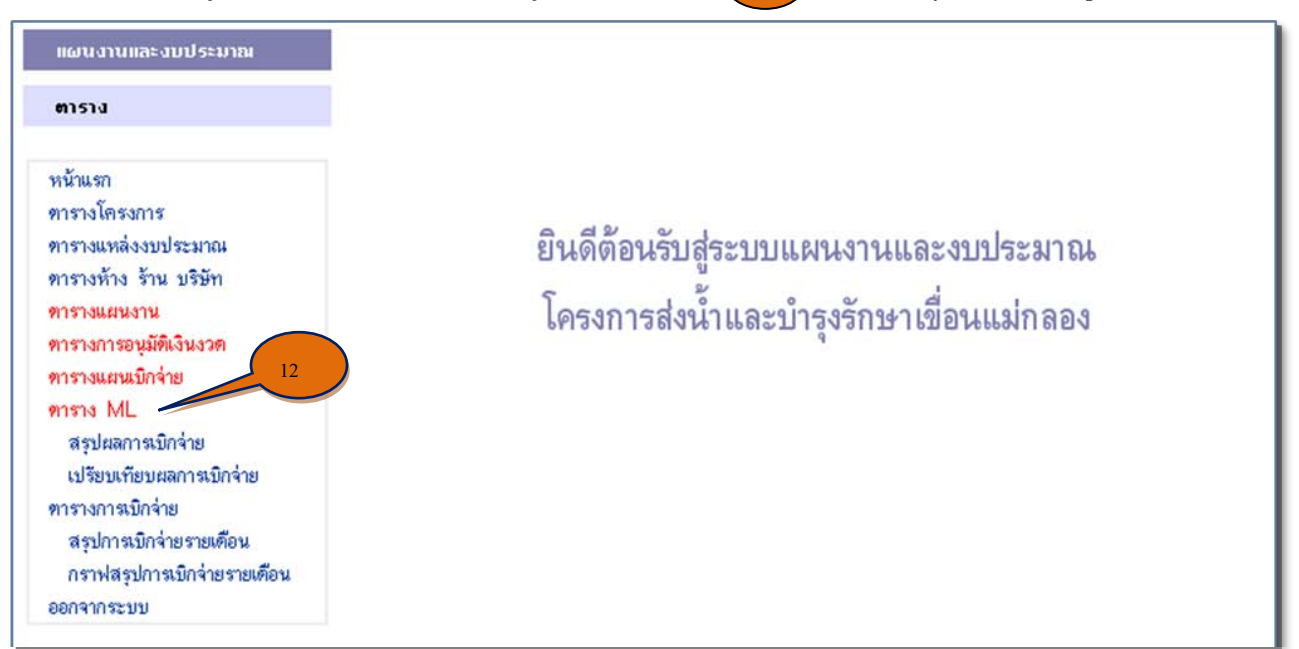

| <del>ต</del> ารางการวัดกรอบการให้เงิน                                                                                                    |                           |                                                                       |              |           |        |        |           |             |           |  |
|----------------------------------------------------------------------------------------------------|---------------------------|-----------------------------------------------------------------------|--------------|-----------|--------|--------|-----------|-------------|-----------|--|
| ตารา                                                                                                    | ตารางการจัดกรอบการใช้เงิน |                                                                       |              |           |        |        |           |             |           |  |
| ມນໄລນາມ 3 2554 🗶 ອັງຮັດໂດຍ ແລະ ໂດຍກາະສິງນັ້ງແລະການເຮັດແມ່ນຄວາມ 🗶 ແຫ່ງ ມານໄລນາມ ທາງພາຍໃດແມ່ນ 🖉 ປະເທດ ມາປະເທດ 💌 ແຮດ.                                                                                                    |                           |                                                                       |              |           |        |        |           |             |           |  |
| นที่สามาระบน และการ และสาวจาน เราะสาวจานสามาระบนสามาระบนสามาระบนสามาระบนสามาระบนสามาระบนสามาระบนสามาระบนสามาระบนสามาระบนสามาระบนสามาระบนสามาระบนสามาระบนสามาระบนสามาระบนสามาระบนสามาระบนสามาระบนสามาระบนสามาระบนสามาระบนสามาระบนสามาระบนสามาระบนสามาระบนสามาระบนสามาระบนสามาระบนสามาระบนสามาระบนสามาระบนสามาระบนสามาระบบสามาระบบสามาระบบสามาระบบสามาระบบสามาระบบสามาระบบสามาระบบสามาระบบสามาระบบสามาระบบสามาระบบสามาระบบสามา |                           |                                                                       |              |           |        |        |           |             |           |  |
|                                                                                                    |                           |                                                                       |              |           |        |        |           |             |           |  |
| 1. a                                                                                                    | 1. งมกรมหล                |                                                                       |              |           |        |        |           |             |           |  |
| ລຳດັບ<br>ກິ່                                                                                                    | ແກ້ໄນ<br>ນ້ວມູລ           | 13 ชื่อแผนงาน                                                         | งบประมาณ     | วัสดุหลัก | น้ำมัน | อะไหล่ | เบ็ดเตล็ด | ค่าร้างเหมา | ค่าที่ดิน |  |
| 1                                                                                                    | แก้ไข                     | ด่าจ้างเงินทุนหมุนเวียน-ค่าครองชีพ-ประกันสังคม                        | 108,360.00   |           |        |        |           |             |           |  |
| 2                                                                                                    | แก้ไข                     | ค่าเช่าเครื่องถ่ายเอกสารเงินทุนหมุนเวียน                              | 48,000.00    |           |        |        |           |             |           |  |
| 3                                                                                                    | แก้ไข                     | ค่าสาธารณูปโภค                                                        | 3,529,400.00 |           |        |        |           |             |           |  |
| 4                                                                                                    | แก้ไข                     | งบด้ำเนินงาน                                                          | 100,000.00   |           |        |        |           |             |           |  |
| 5                                                                                                    | แก้ไข                     | งบดำเนินงานเงินทุนหมุนเวียน                                           | 20,000.00    |           |        |        |           |             |           |  |
| 6                                                                                                    | แก้ไข                     | งบต่ำเนินงาน-เงินสมทบประกันสังคม-รักษาความปลอดภัย                     | 22,272.00    |           |        |        |           |             |           |  |
| 7                                                                                                    | แก้ไข                     | งบบุคลากร-รักษาความปลอดภัย                                            | 444,960.00   |           |        |        |           |             |           |  |
| 8                                                                                                    | แก้ไข                     | ช่อมแซมคอนกรัตดาดคลองFeeder Canal กม.2+890                            | 2,500,000.00 |           |        |        |           |             |           |  |
| 9                                                                                                    | แก้ไข                     | ช่อมแซมบำรุงรักษาอาคารชลประทานตามข้อเสนอเกษตรกรผู้ใช้ำน้ำชล<br>ประทาน | 1,000,000.00 |           |        |        |           |             |           |  |
|                                                                                                    |                           | รวม                                                                   | 7,772,992.00 | .00       | .00    | .00    | .00       | .00         | .00       |  |
|                                                                                                    |                           |                                                                       |              |           |        |        |           |             |           |  |
| 2. 3                                                                                                    | เบาังหวัด                 |                                                                       |              |           |        |        |           |             |           |  |
| ລຳດັບ<br>ກິ່                                                                                                    | ແກ້ໃນ<br>ນ້ວມູລ           | ชื่อแผนงาน                                                            | งบประมาณ     | วัสดุหลัก | น้ำมัน | อะไหล่ | ເນົດເຫລິດ | ค่าจ้างเหมา | ก่าที่ดิน |  |
|                                                                                                    |                           | ຽວນ                                                                   | .00          | .00       | .00    | .00    | .00       | .00         | .00       |  |
|                                                                                                    |                           | รวมทั้งหมด                                                            | 7,772,992.00 | .00       | .00    | .00    | .00       | .00         | .00       |  |
|                                                                                                    |                           |                                                                       |              |           |        |        |           |             |           |  |
|                                                                                                    |                           |                                                                       |              |           |        |        |           |             |           |  |
|                                                                                                    |                           |                                                                       |              |           |        |        |           |             |           |  |
|                                                                                                    |                           |                                                                       |              |           |        |        |           |             |           |  |
|                                                                                                    |                           |                                                                       |              |           |        |        |           |             |           |  |
|                                                                                                    |                           |                                                                       |              |           |        |        |           |             |           |  |
|                                                                                                    |                           |                                                                       |              |           |        |        |           |             |           |  |
|                                                                                                    |                           |                                                                       |              |           |        |        |           |             |           |  |

รูปที่ 14

 หากต้องการแก้ไขข้อมูลของแผนงานไหน ให้เลือกแผนงานนั้น แล้วคลิกคำว่า "<u>แก้ไข</u>" (13) จะปรากฏ หน้าตา ตามรูปที่ 15 แล้วจึงป้อนข้อมูลตาม ตารางเตรียมข้อมูล M/L ตารางที่ 4 ต่อไป

| แก้ไขข้อมูล Material |                                                |                                                       |
|----------------------|------------------------------------------------|-------------------------------------------------------|
| ข้อมูลจำเป็น         |                                                |                                                       |
| ชื่อแผนงาน*          | ก่าร้างเงินทุนหมุนเวียน-ก่ากรองชีพ-ประกันสังกม | เลือกชื่อแผนงานที่ใช้เบิกจ่าย สามารถเลือกชื่อท่อไปได้ |
| งบประมาณ             | 108360                                         | งบประมาณ (บาท) แก้ไขไม่ได้ ต้องไปแก้ที่ตารางแผนงาน    |
| วัสดุหลัก            |                                                | ค่าวัสดุหลัก                                          |
| น้ำมัน               |                                                | ค่าน้ำมัน                                             |
| อะไหล่               |                                                | ค่าอะไหล่                                             |
| บ็คเตล็ค             |                                                | ค่าอะไหล่                                             |
| ล่าจ้างเหมา          |                                                | ค่าจ้างเหมา                                           |
| ล่าที่ดิน            |                                                | ค่าที่ดิน                                             |
| ล่าขยายเขตไฟฟ้า      |                                                | ค่าขยายเขตไฟฟ้า                                       |
| ล่าสาธารณูปโภค       |                                                | ค่าไฟฟ้า, น้ำประปา, โทรศัพท์, ไปรษณีย์, Internet      |
| ล่าแรง 🤇             |                                                | ค่าแรง ไม่ใช่ตามใบจัดสรร ระบบจะคำนวณตามวงเงินที่เหลือ |
|                      | - บันทึกข้อมอ ข้อนกลับ                         |                                                       |

TIPS: เมื่อป้อนข้อมูล Material (กรอบการใช้เงิน) ตรงช่อง "ค่าแรง" จะคำนวณ ค่าแรง ให้เอง หากไม่ตรง สามารถป้อน ค่าใหม่ได้

- 13. <u>หมายเหตุ</u> ทุกครั้งที่ <u>เพิ่มข้อมูล</u> หรือ <u>แก้ไขข้อมูล</u> จะต้องคลิก "<u>บันทึกข้อมูล</u>" 🚺 จนกว่าจะปรากฏ
  - คำว่า "<u>บันทึกข้อมูลเสร็จเรียบร้อยแล้ว</u>" 15 จึงจะเสร็จสมบูรณ์ และสามารถย้อนกลับไป แก้ไข หรือ เพิ่มข้อมูล ต่อไปได้

|                     | 15 บันทึกข้อมูลเสร็จเรียบร้อยแล้ว สามาร                        | ະຄແກ້ໄ <b>ນນ້ວນູລ</b> ໃหມ່ໄດ້ |                                                       |
|---------------------|----------------------------------------------------------------|-------------------------------|-------------------------------------------------------|
| ແກ້ໄນນ້ວນູລ Materia | A                                                              |                               |                                                       |
| ข้อมูลว่าเป็น       |                                                                |                               |                                                       |
| ชื่อแผนงาน*         | ี่ ค่าจ้างเงินทุนหมุนเวียน <del> ก่</del> ากรองชีพ-ประกันสังกม | •                             | เลือกชื่อแผนงานที่ไช้เบิกจ่าย สามารถเลือกชื่อท่อไปได้ |
| งบประมาณ            | 108360                                                         |                               | งบประมาณ (บาท) แก้ไขไม่ได้ ต้องไปแก้ที่ตารางแผนงาน    |
| วัสดุหลัก           |                                                                |                               | ค่าวัสดุหลัก                                          |
| น้ำมัน              |                                                                |                               | ค่าน้ำมัน                                             |
| อะไหล่              |                                                                |                               | ค่าอะไหล่                                             |
| เบ็คเคล็ค           |                                                                |                               | ค่าอะไหล่                                             |
| ด่าจ้างเหมา         |                                                                |                               | ค่าจ้างเหมา                                           |
| ด่าที่ดิน           |                                                                |                               | ค่าที่ดิน                                             |
| ค่าขยายเขตไฟฟ้า     |                                                                |                               | ค่าขยายเขตไฟฟ้า                                       |
| ค่าสาธารณูปโภค      |                                                                |                               | ค่าไฟฟ้า, น้ำประปา, โทรศัพท์, ไปรษณีย์, Internet      |
| ค่าแรง              |                                                                |                               | ค่าแรง ไม่ไช่ตามใบจัดสรร ระบบจะคำนวณตามวงเงินที่เหลือ |
|                     | บันทึกข้อมูล ย้อน/                                             | าลับ                          |                                                       |

รูปที่ 16

| TIPC. | อย่าลื่น ทุกครั้งที่ แก้ไข | เ ข้อบล จะต้องกอป่บ | เ "บับทึกข้อบล" | ทกครั้งเสบอไป  |
|-------|----------------------------|---------------------|-----------------|----------------|
| IIPS: | ออาณา ที่แผ่วงกายแบก       | เ ขอมูล ขะตองแตบุม  | บนททางยมูด      | ที่แผ่วงเขาครก |

## ตารางที่ 1 ตารางเตรียมข้อมูลแผนงาน

| ลำดับที่ | ประเภทงบประมาณ | หมวดรายจ่าย | ชื่อแผนงาน | งบประมาณ (บาท) | แหล่งงบประมาณ | <b>آ</b> مک<br>ا |
|----------|----------------|-------------|------------|----------------|---------------|------------------|
|          |                |             |            |                |               |                  |
|          |                |             |            |                |               |                  |
|          |                |             |            |                |               |                  |
|          |                |             |            |                |               |                  |
|          |                |             |            |                |               |                  |
|          |                |             |            |                |               |                  |
|          |                |             |            |                |               |                  |
|          |                |             |            |                |               |                  |
|          |                |             |            |                |               |                  |
|          |                |             |            |                |               |                  |
|          |                |             |            |                |               |                  |
|          |                |             |            |                |               |                  |
|          |                |             |            |                |               |                  |
|          |                |             |            |                |               |                  |
|          |                |             |            |                |               |                  |

หมายเหตุ : ประเภทงบประมาณ - งบลงทุน

หมวครายจ่าย -700, 300 เป็นต้น

แหล่งงบประมาณ - งบกรมชลประทาน

- งบดำเนินการ

- งบจังหวัด

# ตารางที่ 2 ตารางเตรียมข้อมูลอนุมัติเงินงวด

| ลำดับที่ | ชื่อแผนงาน | วันที่โอนเงินงวด | จำนวนเงิน (บาท) |
|----------|------------|------------------|-----------------|
|          |            |                  |                 |
|          |            |                  |                 |
|          |            |                  |                 |
|          |            |                  |                 |
|          |            |                  |                 |
|          |            |                  |                 |
|          |            |                  |                 |
|          |            |                  |                 |
|          |            |                  |                 |
|          |            |                  |                 |
|          |            |                  |                 |
|          |            |                  |                 |
|          |            |                  |                 |
|          |            |                  |                 |
|          |            |                  |                 |
|          |            |                  |                 |
|          |            |                  |                 |
|          |            |                  |                 |
|          |            |                  |                 |
|          |            |                  |                 |
|          |            |                  |                 |
|          |            |                  |                 |
|          |            |                  |                 |
|          |            |                  |                 |
|          |            |                  |                 |
|          |            |                  |                 |
|          |            |                  |                 |
|          |            |                  |                 |
|          |            |                  |                 |
|          |            |                  |                 |

#### ตารางที่ 3 ตารางเตรียมข้อมูลแผนเบิกจ่าย

| ลำดับที่ | ชื่อแผนงาน | งบประมาณ | ମ.ନ. | พ.ย. | ธ.ค. | ม.ค. | ก.พ. | มี.ค. | เม.ษ. | พ.ค. | ນີ.ຍ. | ก.ค. | ส.ค. | ົກ.ຍ. | รวมการเบิกจ่าย |
|----------|------------|----------|------|------|------|------|------|-------|-------|------|-------|------|------|-------|----------------|
|          |            |          |      |      |      |      |      |       |       |      |       |      |      |       |                |
|          |            |          |      |      |      |      |      |       |       |      |       |      |      |       |                |
|          |            |          |      |      |      |      |      |       |       |      |       |      |      |       |                |
|          |            |          |      |      |      |      |      |       |       |      |       |      |      |       |                |
|          |            |          |      |      |      |      |      |       |       |      |       |      |      |       |                |
|          |            |          |      |      |      |      |      |       |       |      |       |      |      |       |                |
|          |            |          |      |      |      |      |      |       |       |      |       |      |      |       |                |
|          |            |          |      |      |      |      |      |       |       |      |       |      |      |       |                |
|          |            |          |      |      |      |      |      |       |       |      |       |      |      |       |                |
|          |            |          |      |      |      |      |      |       |       |      |       |      |      |       |                |
|          |            |          |      |      |      |      |      |       |       |      |       |      |      |       |                |
|          |            |          |      |      |      |      |      |       |       |      |       |      |      |       |                |
|          |            |          |      |      |      |      |      |       |       |      |       |      |      |       |                |
|          |            |          |      |      |      |      |      |       |       |      |       |      |      |       |                |
|          |            |          |      |      |      |      |      |       |       |      |       |      |      |       |                |
|          |            |          |      |      |      |      |      |       |       |      |       |      |      |       |                |
| <u> </u> |            |          |      |      |      |      |      |       |       |      |       |      |      |       |                |
|          |            |          |      |      |      |      |      |       |       |      |       |      |      |       |                |
|          |            |          |      |      |      |      |      |       |       |      |       |      |      |       |                |
|          |            |          |      |      |      |      |      |       |       |      |       |      |      |       |                |
|          |            |          |      |      |      |      |      |       |       |      |       |      |      |       |                |
|          |            |          |      |      |      |      |      |       |       |      |       |      |      |       |                |
|          |            |          |      |      |      |      |      |       |       |      |       |      |      |       |                |
|          |            |          |      |      |      |      |      |       |       |      |       |      |      |       |                |
|          |            |          |      |      |      |      |      |       |       |      |       |      |      |       |                |
|          |            |          |      |      |      |      |      |       |       |      |       |      |      |       |                |
|          |            |          |      |      |      |      |      |       |       |      |       |      |      |       |                |

#### ตารางที่ 4 ตารางเตรียมข้อมูล M/L

| ลำดับที่ | ชื่อแผนงาน | งบประมาณ | วัสดุหลัก | น้ำมัน | อะไหล่ | เบ็ดเตล็ด | ค่าจ้างเหมา | ค่าที่ดิน | ค่าขยายเขตไฟฟ้า | ค่าสาธารณูปโภค | ค่าแรง | รวม ML |
|----------|------------|----------|-----------|--------|--------|-----------|-------------|-----------|-----------------|----------------|--------|--------|
|          |            |          |           |        |        |           |             |           |                 |                |        |        |
|          |            |          |           |        |        |           |             |           |                 |                |        |        |
|          |            |          |           |        |        |           |             |           |                 |                |        |        |
|          |            |          |           |        |        |           |             |           |                 |                |        |        |
|          |            |          |           |        |        |           |             |           |                 |                |        |        |
|          |            |          |           |        |        |           |             |           |                 |                |        |        |
|          |            |          |           |        |        |           |             |           |                 |                |        |        |
|          |            |          |           |        |        |           |             |           |                 |                |        |        |
|          |            |          |           |        |        |           |             |           |                 |                |        |        |
|          |            |          |           |        |        |           |             |           |                 |                |        |        |
|          |            |          |           |        |        |           |             |           |                 |                |        |        |
|          |            |          |           |        |        |           |             |           |                 |                |        |        |
|          |            |          |           |        |        |           |             |           |                 |                |        |        |
|          |            |          |           |        |        |           |             |           |                 |                |        |        |
|          |            |          |           |        |        |           |             |           |                 |                |        |        |
|          |            |          |           |        |        |           |             |           |                 |                |        |        |
|          |            |          |           |        |        |           |             |           |                 |                |        |        |
|          |            |          |           |        |        |           |             |           |                 |                |        |        |
|          |            |          |           |        |        |           |             |           |                 |                |        |        |
|          |            |          |           |        |        |           |             |           |                 |                |        |        |
|          |            |          |           |        |        |           |             |           |                 |                |        |        |
|          |            |          |           |        |        |           |             |           |                 |                |        |        |
|          |            |          |           |        |        |           |             |           |                 |                |        |        |
|          |            |          |           |        |        |           |             |           |                 |                |        |        |
|          |            |          |           |        |        |           |             |           |                 |                |        |        |
|          |            |          |           |        |        |           |             |           |                 |                |        |        |
|          |            |          |           |        |        |           |             |           |                 |                |        |        |

คู่มือการใช้งานระบบฐานข้อมูลแผนงานและงบประมาณ

### การป้อนข้อมูลผ่าน Website ของงานพัสดุ

งานพัสดุ จะมีข้อมูลที่จะต้องป้อน 2 เรื่อง คือ

- 1) ข้อมูล ห้าง ร้านค้า บริษัท
- ข้อมูล ตารางการจัดซื้อจัดจ้าง
- 1. การเข้าสู่หน้าเว็บไซค์โครงการ สามารถเข้าได้ดังนี้
  - หากใช้เครื่องภายในโครงการ <u>http://192.168.1.254</u>
  - หากใช้เครื่องนอกโครงการ (ที่บ้าน/ที่อื่น) <u>http://mkdam.homeip.net</u>
  - เมื่อเข้าเสร็จจะปรากฏหน้า Homepage ดังรูปที่ 1

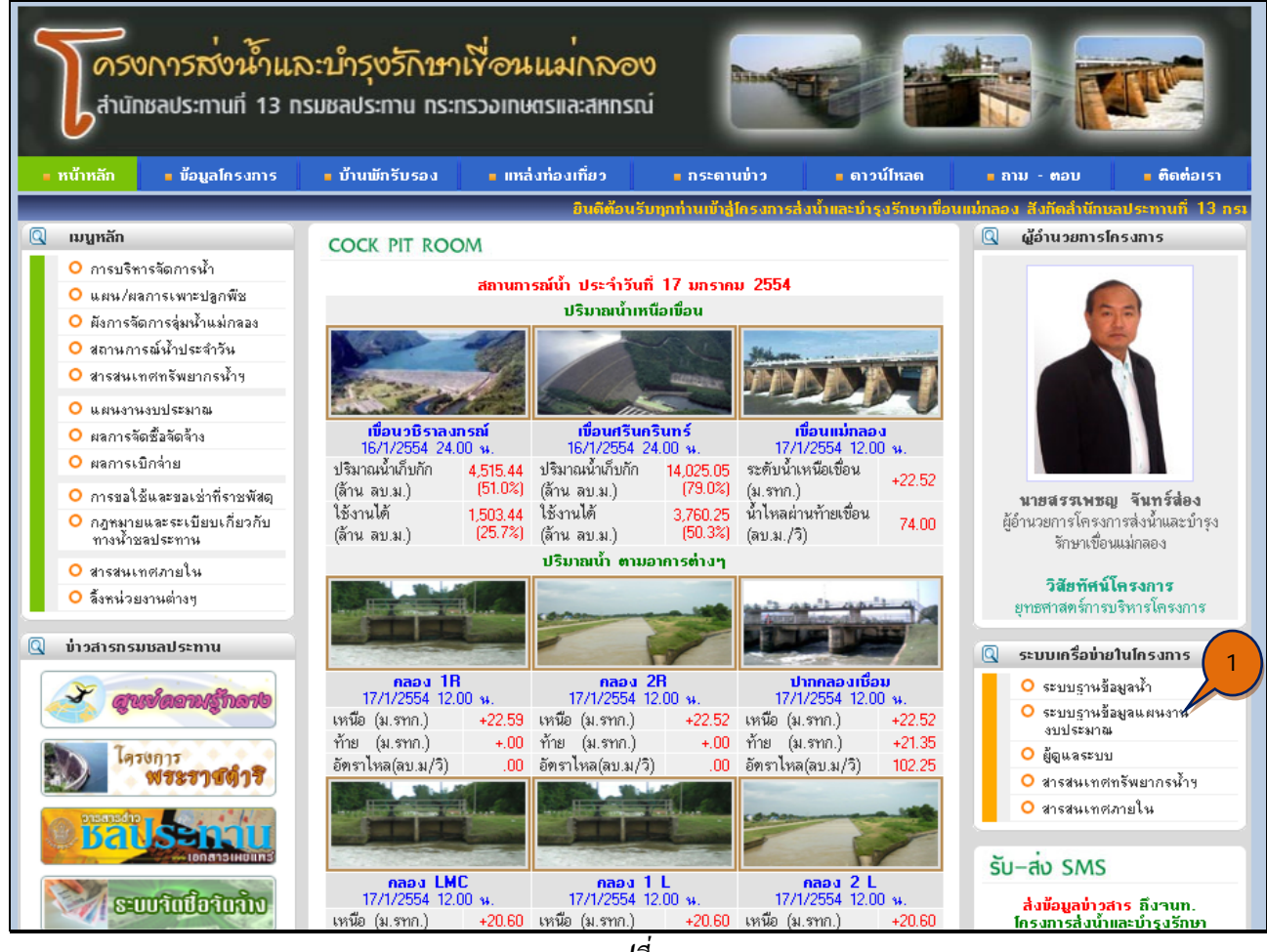

รูปที่ 1

2. ให้คลิกเมนู "<u>ระบบฐานข้อมูลแผนงานงบประมาณ</u>" 🚺 จะปรากฏ *ดังรูปที่ 2* 

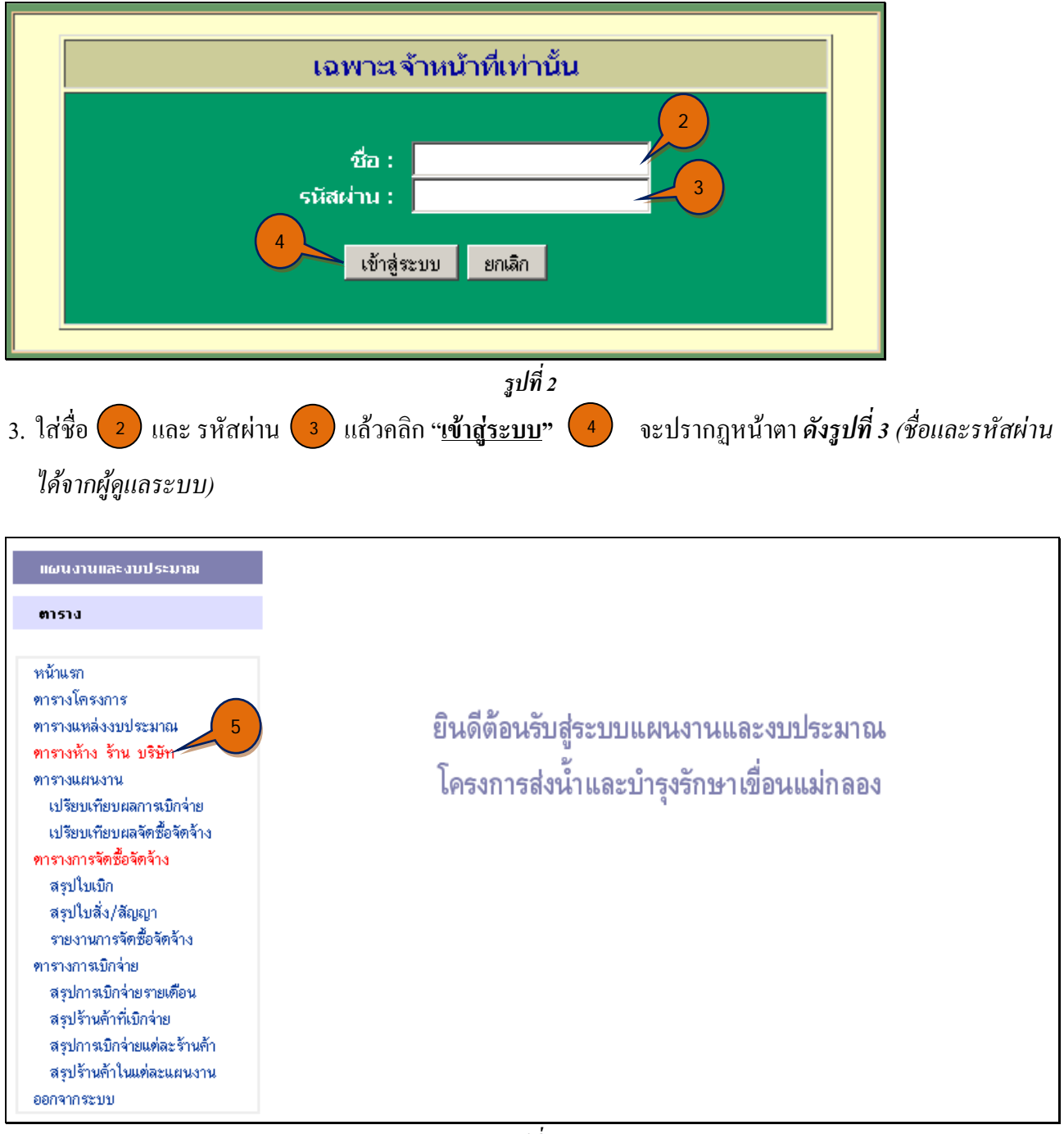

TIPS: 1) ให้สังเกตุตัวอักษร สีแคง แสดงว่า เป็นเมนูที่สามารถเข้าไป แก้ไข หรือ เพิ่มเติมข้อมูล ได้ ส่วนตัวอักษร สีน้ำเงิน
 เป็น เมนู ใช้สำหรับ อ่านรายงาน หรือ เป็นเมนู ที่ไม่สามารถเข้าไป แก้ไขข้อมูล ได้
 2) จำนวน เมนู ที่ปรากฏ นั้น จะแสดง เมนู ที่จำเป็นสำหรับผู้ที่ปฏิบัติงานทาง ด้านพัสดุ เท่านั้น

 การป้อนหรือแก้ไข ตารางห้างร้านบริษัท ให้คลิกที่เมนู " ตารางห้างร้านบริษัท" 5 จะปรากฏหน้าตา ดังรูปที่ 4

| แผนงานและงบประมาณ                                                            |                | ข้อมูลทั้ง ร้าน บริษัท |                           |         |                                  |                                                                      |                    |                                |                 |                                                            |       |  |  |
|------------------------------------------------------------------------------|----------------|------------------------|---------------------------|---------|----------------------------------|----------------------------------------------------------------------|--------------------|--------------------------------|-----------------|------------------------------------------------------------|-------|--|--|
| ตาราง                                                                        |                |                        |                           |         |                                  |                                                                      | รายชื่อห้          | าง ร้าน บริษัท                 |                 |                                                            |       |  |  |
| หน้าแรก<br>ดารางโครงการ                                                      |                |                        |                           |         |                                  | สดงร้านที่ทำธุรกร                                                    | รมกับ โครงการส     | ไงน้ำและบำรุงรักษาเ            | ข้อนแม่กลอง 💌 📘 | แสดง                                                       |       |  |  |
| ตารางแหล่งงบประมาณ<br>ตารางห้าง ร้าน บริษัท<br>ตารางแผนงาน                   | ລຳຄັບ<br>ກໍ່ 1 | เพิ่ม<br>ลบ<br>ข้อมล   | เข้อมูล<br>แก้ไบ<br>ข้อมล |         | ชื่อห้าง ร้าน<br>บริษัท          | ร้อทัน ว้าน<br>ประเภท รายละเอียด ชื่อผู้จัดการ โทรศัพท์ ผจก. ที่อยู่ |                    |                                |                 |                                                            |       |  |  |
| เบรยบเทยบผลการเบกราย<br>เปรียบเทียบผลจัดซ้อจัดจ้าง<br>ดารางการจัดซื้อจัดจ้าง | 1              | ລນ                     | แก้ไข                     | C010009 | 49 ไมโครเอ็น<br>จิเนียริ่ง จำกัด | บริษัท                                                               | เดื่องใช้ไฟฟ้า     | นายกษิติศ เลียง<br>หวาน        | 081-1463535     | 9/658 นาค<br>นิวาส ม.3 ลาดพร้าว ลาดพร้าว กรุงเทพ<br>มหานคร | -     |  |  |
| สรุปใบเบิก<br>สรุปใบสิ่ง/สัญญา                                               | 2              | ລນ                     | แก้ไข                     | CO10013 | กสท.จำกัด<br>โทรคมนาคม           | บริษัท                                                               |                    |                                |                 | 99 หมู่ 3 แจ้งวัฒนะ ทุ่งสองห้อง หลัก<br>สี่ กรุงเทพมหานคร  |       |  |  |
| รายงานการจัดชื้อจัดจ้าง                                                      | 3              | ລນ                     | แก้ไข                     | CO71031 | กอวัฒนา                          | ห้างหุ้นส่วน จำกัด                                                   | ขายอุปกรณ์ก่อสร้าง |                                |                 | 187-189 พระแท่น ตะคร้ำเอนห่า<br>มะกา กาญจนบูรี             | 71120 |  |  |
| ทารางการเบกฯาย<br>สรุปการเบิกจ่ายรายเดือน                                    | 4              | ລນ                     | แก้ไข                     | CO71001 | การไฟฟ้าส่วน<br>ภูมิภาค          | -                                                                    | การไฟฟ้า           |                                |                 | ท่าม่วง กาญจนบุรี                                          |       |  |  |
| สรุปร้านด้าทีเบิกจ่าย<br>สรุปการเบิกจ่ายแต่ละร้านด้า                         | 5              | ລນ                     | แก้ไข                     | CO71026 | เกรียงศักดิ์<br>เฉริญษร          | -                                                                    | -                  | นายนายเกรียงศักดิ์<br>เฉริกเพร | -               | 26/6 - 1 ม่วงชุม ท่าม่วง กาญจนบุรี                         | 71110 |  |  |

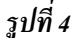

 หากจะ เพิ่มข้อมูล ให้คลิกตรงคำว่า " <u>เพิ่มข้อมูล</u> " 
 ตามรูปที่ 4 จะปรากฏหน้าตา ตามรูปที่ 5 แล้วป้อน ข้อมูลตาม ตารางเตรียมข้อมูล ห้าง ร้าน บริษัท ตารางที่ 1 ต่อไป

| แก้ไขข้อมูลห้าง ร้าน บริษัท |   |                                                             |
|-----------------------------|---|-------------------------------------------------------------|
| ข้อมูลจำเป็น                |   |                                                             |
| รหัสร้านค้า                 |   | รหัสร้านค้า ไม่ต้องป้อนระบบจะกำหนตรหัสเอง                   |
| ลักษณะห้างร้าน*             | • | ลักษณะการจดทะเทียนห้างร้าน*                                 |
| ชื่อร้านค้า*                |   | ชื่อร้านค้า                                                 |
| กิจกรรมร้านด้า              |   | กิจกรรมการค้าของร้าน เช่น ขายหรือให้บริการเกี่ยว<br>กับอะไร |
| คำนำหน้าผู้จัดการ           |   | ตำนำหน้าผู้จัดการ                                           |
| ชื่อผู้จัดการ               |   | ชื่อผู้จัดการ                                               |
| นามสกุลผู้จัดการ            |   | นามสกุลผู้จัดการ                                            |
| โทรศัพท์                    |   | โทรศัพท์                                                    |
| ที่ตั้งเลขที่               |   | ที่ตั้งของร้านด้า                                           |
| ถนน                         |   | ชื่อหมู่บ้าน ของที่ตั้งร้านค้า                              |
| หมู่บ้าน                    |   | ชื่อหมู่บ้าน ของที่ตั้งร้านค้า                              |
| ทำบล                        |   | ชื่อทำบล ของที่ตั้งร้านล้า                                  |
| อำเภอ                       |   | ชื่ออำเภอ ของที่ตั้งร้านค้า                                 |
| จังหวัด*                    | • | จังหวัดที่ตั้งของร้านก้า*                                   |
| รหัสไปรษณีย์                |   | รหัสไปรษณีย์ ของที่ทั้งร้านค้า                              |

รูปที่ 5

TIPS: ให้สังเกตุ หัวข้อ ที่เป็น <mark>สีแดง</mark> คือ หัวข้อ ที่ผู้ป้อนข้อมูลจะต้องป้อน โดยเฉพาะ หัวข้อ ที่มีเครื่องดอกจันทร์ (\*) เป็น ข้อมูลที่จำเป็นจะต้องป้อนให้ได้ ส่วน สีดำ ไม่จำเป็นต้องป้อนก็ได้

6. หากต้องการแก้ไข **ข้อมูลห้างร้านบริษัท** ให้คลิกที่คำว่า "<u>แก้ไข</u>" 🔽 ตามรูปที่ 4 จะปรากฏหน้าตา ตามรูปที่ 6

| แก้ไขข้อมูลห้าง ร้า | น บริษัท                     |                                                             |
|---------------------|------------------------------|-------------------------------------------------------------|
| ข้อมูลจำเป็น        |                              |                                                             |
| รหัสร้านค้า         | C010009                      | รหัสร้านค้า ไม่ต้องป้อนระบบจะกำหนตรหัสเอง                   |
| ลักษณะห้างร้าน*     | ນຣີອັກ 💌                     | ลักษณะการจดทะเทียนห้างร้าน*                                 |
| ชื่อร้านค้า*        | 49 ไมโกรเอ็นจิเนียริ่ง จำกัด | ชื่อร้านค้า                                                 |
| กิจกรรมร้านค้า      | เกื่องใช้ไฟฟ้า               | กิจกรรมการด้าของร้าน เช่น ขายหรือให้บริการเกี่ยว<br>กับอะไร |
| คำนำหน้าผู้จัดการ   | นาย                          | ์<br>คำนำหน้าผู้จัดการ                                      |
| ชื่อผู้จัดการ       | กษิดิศ                       | ชื่อผู้จัดการ                                               |
| นามสกุลผู้จัดการ    | เสียงหวาน                    | นามสกุลผู้จัดการ                                            |
| โทรศัพท์            | 081-1463535                  | โทรศัพท์                                                    |
| ที่ตั้งเลขที่       | 9/658                        | ที่ตั้งของร้านด้า                                           |
| ถนน                 | นากนิวาส                     | ชื่อหมู่บ้าน ของที่ตั้งร้านด้า                              |
| หมู่บ้าน            | ນ.3                          | ชื่อหมู่บ้าน ของที่ตั้งร้านด้า                              |
| ด้ำบล               | ລາຄພຣ້າວ                     | ชื่อทำบล ของที่ตั้งร้านก้า                                  |
| อำเภอ               | ลาดพร้าว                     | ชื่ออำเภอ ของที่ตั้งร้านค้า                                 |
| จังหวัด*            | กรุงเทพมหานคร 💌              | จังหวัดที่ตั้งของร้านค้า*                                   |
| รหัสไปรษณีย์        | -                            | รหัสไปรษณีย์ ของที่ตั้งร้านด้า                              |

รูปที่ 6

 การป้อนข้อมูล ใบเบิกและใบสั่ง ให้คลิกที่เมนู "ตารางการจัดซื้อจัดจ้าง" ตามรูปที่ 7 จะปรากฎหน้าตา ตามรูปที่ 8

| แผนงานและงบประมาณ           |   |
|-----------------------------|---|
| ตาราง                       |   |
| หน้าแรก                     |   |
| ฑารางโครงการ                |   |
| ตารางแหล่งงบประมาณ          |   |
| ตารางห้าง ร้าน บริษัท       |   |
| ตารางแผนงาน                 |   |
| เปรียบเทียบผลการเบิกจ่าย    |   |
| เปรียบเทียบผลจัดซื้อจัดจ้าง | ١ |
| ตารางการจัดซื้อจัดจ้าง 🥕    | / |
| สรุปใบเบิก                  |   |
| สรุปใบสิ่ง/สัญญา            |   |
| รายงานการจัดซื้อจัดจ้าง     |   |
| ตารางการเบิกจ่าย            |   |
| สรุปการเบิกจ่ายรายเดือน     |   |
| สรุปร้านค้าที่เบิกจ่าย      |   |
| สรุปการเบิกจ่ายแต่ละร้านค้า |   |
| สรุปร้านค้าในแต่ละแผนงาน    |   |
| ออกจากระบบ                  |   |

| ข้อมูลการจัด                               | าชื้อวัดว้าง                                                                                                    |                              |                     |                                |       |                 |                               | <u> </u>                        |  |  |  |  |
|--------------------------------------------|----------------------------------------------------------------------------------------------------|------------------------------|---------------------|--------------------------------|-------|-----------------|-------------------------------|---------------------------------|--|--|--|--|
| ตารางการจั<br>งบประมาณ                     | ตารางการจัดซื้อจัดจ้าง<br>งบประมาณ ปี 2554 💌 สังกัดโครงการ โครงการส่งน้ำและบำรุงรักษาเชื้อนแม่กลอง 💌 แหล่งงบประมาณ ๆกงบประมาณ 💌 แสดง |                              |                     |                                |       |                 |                               |                                 |  |  |  |  |
| 1. กำร้างเงินทุนหมุนเวียน-ก่ากรอง 9 นสังคม |                                                                                                    |                              |                     |                                |       |                 |                               |                                 |  |  |  |  |
| ລຳດັບກິ່                                   | เพิ่มที่<br>ลบข้อมูล                                                                                                    | ບ້ອນູລ<br>ແກ້ໄບນ້ອນູລ        | เลงที่ใบเบิก<br>ยอด | ร<br>เงินวัดซื้อวัดว้าง<br>รวม | ายการ | หมวดการว่ายเงิน | ราคากลาง<br>108,360.00<br>.00 | <b>ວນຸ</b> ນັຫີຮັບ <b>ร</b> ากา |  |  |  |  |
|                                            | เพิ่มข้                                                                                                    | บ้อมล                        |                     | กงเหลือ                        |       |                 | 108,360.00                    | 108,3                           |  |  |  |  |
| 2. ค่าเ                                    | เช่าเครื่องถ่าย<br>เจิ่งจ่                                                                                                    | <b>เอกสารเงินทุน</b><br>โดมอ | หมุนเวียน           |                                |       |                 |                               |                                 |  |  |  |  |
| ລຳຄັນກຶ່                                   | ລນນ້ອມູລ                                                                                                    | ແກ້ໄນນ້ອນູລ                  | ເລນກິ່ໃນເນີກ        | 5                              | ายการ | หมวดการจ่ายเงิน | รากากลาง                      | อนุมัติรับรากา                  |  |  |  |  |
| 1                                          | ລນ                                                                                                    | แก้ไข                        | มก.01/2554          | ต่าเช่าเครื่องถ่าย             |       | ค่าเบ็ดเตล็ด    | 48,000.00                     | 48,0                            |  |  |  |  |
|                                            |                                                                                                    |                              |                     | รวม<br>คงเหลือ                 |       |                 | 48,000.00<br>.00              | 48,0                            |  |  |  |  |
|                                            | เพิ่มข่                                                                                                    | บ้อมูล                       |                     |                                |       |                 |                               |                                 |  |  |  |  |
| 3. ค่าส                                    | สาธารญปโภก                                                                                                    | 10413                        |                     |                                |       |                 |                               |                                 |  |  |  |  |
| ล่ำดับที่                                  | ลบบ้อมูล                                                                                                    | ແກ້ໄນນ້ອນູລ                  | ເລນກິ່ໃນເນີກ        | 5                              | ายการ | หมวดการว่ายเงิน | รากากลาง                      | อนุมัติรับรากา                  |  |  |  |  |
|                                            |                                                                                                    |                              | ຍວຄ                 | เงินวัดซื้อวัดว้าง<br>         |       |                 | 3,529,400.00                  |                                 |  |  |  |  |
|                                            |                                                                                                    |                              |                     | กงเหลือ                        |       |                 | 3,529,400.00                  | 3,529,4                         |  |  |  |  |
|                                            | เพิ่มข่                                                                                                    | ข้อมูล                       |                     |                                |       |                 |                               |                                 |  |  |  |  |

 หากต้องการ เพิ่มข้อมูล ของแผนงานไหนให้เลื่อนหน้าจอไปจนกว่าจะเจอแผนงานนั้น แล้วจึงคลิกคำว่า "<u>เพิ่มข้อมูล</u>" 
 จะปรากฏหน้าตา ตามรูปที่ 9 แล้วป้อนข้อมูลตาม ตารางเตรียมข้อมูลใบเบิก ตารางที่ 2 ต่อไป

| ป้อนข้อมูลใหม่ <u>การจั</u> | ถชื่อวัดว้าง                                      |                                                                  |
|-----------------------------|---------------------------------------------------|------------------------------------------------------------------|
| ข้อมูลจำเป็น                |                                                   |                                                                  |
| ลำดับที่                    |                                                   | ลำดับที่ของการจัดซื้อจัดจ้าง ไม่ต้องป้อน ระบบจะขึ้<br>หมายเลขเอง |
| เลขที่ใบเบิก*               |                                                   | เลขที่ไบเบิกจ่ายเงิน                                             |
| ชื่อแผนงาน*                 | ี่ ก่าว้างเงินทุนหมุนเวียน ก่ากรองชีพ-ประกันสังกม | 🗾 เลือกชื่อแผนงานที่ใช้เบิกจ่าย                                  |
| โครงการที่ขอเบิก*           | โครงการส่งน้ำและบำรุงรักษาเบือนแม่กลอง 💌          | ชื่อเจ้าของโครงการที่ขอเบิกจ่ายเงิน                              |
| รายการ*                     |                                                   | รายการที่เบิกจ่าย                                                |
| หมวดการจ่ายเงิน*            | <b>x</b>                                          | หมวดการจ่ายเงิน                                                  |
| ราคากลาง*                   |                                                   | ราคากลาง (บาท) (ใส่เป็นตัวเลข)                                   |
| วิธีการจัดซื้อจัดจ้าง*      | ×                                                 | วิธีการจัดซื้อจัดจ้าง เช่น ตกลงราคา สอบราคา เป็น<br>ต้น          |
| วันประกาศ*                  |                                                   | วันเดือนปี ที่ประกาศสอบราคา เช่น : 12/4/2548                     |
| วันเปิดชอง*                 |                                                   | วันเดือนปี ที่เปิดของ เช่น : 12/4/2548                           |
| วันอนุมัติรับราคา*          |                                                   | วันเดือนปี ที่อนุมัติรับราคา เช่น : 12/4/2548                    |
| อนุมัติรับราคา*             |                                                   | จำนวนเงินที่อนุมัติรับราคา (บาท) (ใส่เป็นตัวเลข)                 |
| วันที่ออกใบสิ่ง/สัญญา*      |                                                   | วันเคือนปี ที่ออกใบสิ่ง/สัญญา เช่น : 12/4/2548                   |
| เลขที่ใบสิ่ง/สัญญา*         |                                                   | เลขที่ใบสิ่ง/สัญญา                                               |
| ห้างร้านบริษัท*             | ×                                                 | ชื่อของ ห้าง ร้าน หรือ บริษัท ที่เบิกจ่ายเงินให้                 |

รูปที่ 9

TIPS: ให้สังเกตุ หัวข้อ ที่เป็น <mark>สีแดง</mark> คือ หัวข้อ ที่ผู้ป้อนข้อมูลจะต้องป้อน โดยเฉพาะ หัวข้อ ที่มีเครื่องดอกจันทร์ (\*) เป็น ข้อมูลที่จำเป็นจะต้องป้อนให้ได้ ส่วน สีดำ ไม่จำเป็นต้องป้อนก็ได้ ส่วน <mark>สีแดงเลือดหมู</mark> เป็นข้อมูลที่จะต้องป้อนเช่นกัน แต่ป้อนภายหลัง ได้

 หากต้องการ แก้ไขข้อมูล ของแผนงานไหนให้เลื่อนหน้าจอไปจนกว่าจะเจอแผนงานนั้นๆ แล้ว และให้เลือก "<u>แก้ไข</u>" ในรายการใบเบิกนั้นด้วย เมื่อเจอใบเบิกเดียวกันแล้วจึงคลิก "<u>แก้ไข</u>" 10 ตามรูปที่ 10 ใบเบิกนั้น ไปแก้ไข โดยจะปรากฏหน้าตา ตามรูปที่ 11

| ข้อมูลการจัด                                                                                   | ชื่อวัดว้าง                                                                                                    |             |                                           |              |            |       |  |  |  |  |  |  |  |
|------------------------------------------------------------------------------------------------|----------------------------------------------------------------------------------------------------|-------------|-------------------------------------------|--------------|------------|-------|--|--|--|--|--|--|--|
| ตารางการจัด<br>งบประมาณ                                                                        | ตารางการจัดชื้อจัดจ้าง<br>งบประมาณ ปี 2553 💌 สังภัดโครงการ โครงการส่งน้ำและบำรุงรักษาเชื้อนแม่กลอง 💌 แหล่งงบประมาณ ทุกงบประมาณ 💌 แสดง |             |                                           |              |            |       |  |  |  |  |  |  |  |
| 1. กำจัดวัชพืชในแม่น้ำ ด้วยเครื่องจักร บริเวณปากคลองจรเข้สามพัน                                |                                                                                                    |             |                                           |              |            |       |  |  |  |  |  |  |  |
| เพิ่มข้อมูล<br>ลำดับที่ ลบข้อมูล แก้ไบข้อมู 10 บเบิก รายการ หมวดการว่ายเงิน ราคากลาง อนุมัติรั |                                                                                                    |             |                                           |              |            |       |  |  |  |  |  |  |  |
|                                                                                                | ยอดเงินวัดซื้อวัดร้าง 347,523.00                                                                                                    |             |                                           |              |            |       |  |  |  |  |  |  |  |
| 1                                                                                              | แก้ไข 🦊                                                                                                    | มก.118/2553 | เชือกมะนิลา                               | ค่าเบ็คเคล็ค | 2,000.00   | 2,0   |  |  |  |  |  |  |  |
| 2                                                                                              | แก้ไข                                                                                                    | มก.139/2553 | น้ำมันดีเซล                               | ด่าน้ำมัน    | 99,450.00  | 99,4  |  |  |  |  |  |  |  |
| 3                                                                                              | แก้ไข                                                                                                    | มก.144/2553 | อะไหล่รถบรรทุก                            | 74,400.00    | 10,0       |       |  |  |  |  |  |  |  |
| 4                                                                                              | แก้ไข                                                                                                    | มก.204/2553 | น้ำมันเครื่อง พีทีพีวี.120                | ด่าน้ำมัน    | 18,750.00  | 18,7  |  |  |  |  |  |  |  |
| 5                                                                                              | แก้ไข                                                                                                    | มก.208/2553 | น้ำมันเกียร์ GL-5SAE 140                  | ด่าน้ำมัน    | 50,400.00  | 50,4  |  |  |  |  |  |  |  |
| 6                                                                                              | แก้ไข                                                                                                    | มก.209/2553 | น้ำมันสำหรับล้างรถยนต์ พีทีทีฟลัชชิงออยล์ | ค่าน้ำมัน    | 46,800.00  | 46,8  |  |  |  |  |  |  |  |
| 7                                                                                              | แก้ไข                                                                                                    | มก.68/53    | เข่งพลาสฑิก และอื่น ๆ                     | ค่าเบ็ดเตล็ด | 35,170.00  | 34,9  |  |  |  |  |  |  |  |
| 8                                                                                              | แก้ไข                                                                                                    | มก.91/53    | น้ำมันไฮตรอลิต พีทีที. เบอร์ 68           | ด่าน้ำมัน    | 88,800.00  | 85,2  |  |  |  |  |  |  |  |
|                                                                                                |                                                                                                    |             | รวม                                       |              | 415,770.00 | 347,5 |  |  |  |  |  |  |  |
|                                                                                                | 1.1                                                                                                    |             | กงเหลือ                                   |              | -68,247.00 |       |  |  |  |  |  |  |  |
|                                                                                                | เพิ่มข้อมูล                                                                                                    |             |                                           |              |            |       |  |  |  |  |  |  |  |

รูปที่ 10

TIPS: ให้สังเกตุ บรรทัดที่เป็นแถบสี

- 1) สีเหลือง หมายถึง รายการนั้น ยังไม่ออก ใบสั่ง
- สีแคง หมายถึง รายการนั้น มีการเบิกจ่ายแล้ว แต่ ยังไม่ได้ป้อน ใบเบิก หรือ ใบสั่ง ตามขั้นตอน จะต้องป้อน
- ใบเบิก หรือ ใบสั่ง ก่อน แถบสีรายการนั้นจึงจะหายไป
  - 3) ไม่มีสี หมายถึง รายการนั้น ได้ป้อน ใบเบิก และ/หรือ ออกใบสั่ง เรียบร้อยแล้ว ขบวณการทางพัสคุ สมบูรณ์

TIPS: อย่าลืม ทุกครั้งที่ แก้ไข ข้อมูล จะต้องกคปุ่ม "บันทึกข้อมูล" ทุกครั้งเสมอไป

| ແກ້ໄຫນ້ວນລໄດ້ ກ                                                                                                    | ารวัดซื้อวัดว้าง                                                                                                    |                                                                                                    |
|----------------------------------------------------------------------------------------------------|----------------------------------------------------------------------------------------------------|----------------------------------------------------------------------------------------------------|
|                                                                                                    |                                                                                                    |                                                                                                    |
| ข้อมูลจำเป็น                                                                                                    |                                                                                                    | รือรับเพิ่มกระกะตัดสืบวัตถักร ไม่                                                                                                    |
| ลำดับที่                                                                                                    | 1638                                                                                                    | ลาตบบาชองการจุดหรอจตุจาง เม<br>ต้องป้อน ระบบจะขึ้นหมายเลขเอง                                                                                                    |
| เลขที่ไบเบิก*                                                                                                    | ນກ.118/2553                                                                                                    | เลขที่ไบเบิกจ่ายเงิน                                                                                                    |
| ชื่อแผนงาน*                                                                                                    | กำจัดวัชพืชในแม่น้ำ ด้วยเครื่องจักร บริเวณปากกลองจรเข้สามพัน                                                                                                    | 💌 เลือกชื่อแผนงานที่ใช้เบิกจ่าย                                                                                                    |
| โครงการที่ขอเบิก*                                                                                                    | โครงการส่งน้ำและบำรุงรักษาเชื่อนแม่กลอง 💌                                                                                                    | ชื่อเจ้าของโครงการที่ขอเบิกจ่ายเงิน                                                                                                    |
| รายการ*                                                                                                    | เชือกมะนิลา                                                                                                    | รายการที่เบิกจ่าย                                                                                                    |
| หมวดการจ่ายเงิน*                                                                                                    | ค่าเบ็ดเตล็ด 💌                                                                                                    | หมวดการจ่ายเงิน                                                                                                    |
| ราคากลาง*                                                                                                    | 2,000.00                                                                                                    | ราคากลาง (บาท) (ไส่เป็นตัวเลข)                                                                                                    |
| วิธีการจัดซื้อจัดจ้าง*                                                                                                    | ตกลงรากา 💌                                                                                                    | วิธีการจัดซื้อจัดจ้าง เช่น ตกลง<br>ราคา สอบราคา เป็นต้น                                                                                                    |
| วันประกาศ*                                                                                                    |                                                                                                    | วันเดือนปี ที่ประกาศสอบราคา<br>เช่น : 12/4/2548                                                                                                    |
| วันเปิดชอง*                                                                                                    |                                                                                                    | วันเดือนปี ที่เปิดของ เช่น :<br>12/4/2548                                                                                                    |
| วันอนุมัติรับราคา*                                                                                                    | 19/5/2553                                                                                                    | วินเดือนปี ที่อนุมัติรับราคา เช่น :<br>12/4/2548                                                                                                    |
| อนุมัติรับราดา*<br>กันตัววอ <sup>1</sup> าเช่ว                                                                                                    | 2,000.00                                                                                                    | จานวนเงนทอนุมตรบราคา (บาท)<br>(ไส่เป็นตัวเลข)<br>************************************                                                                                                    |
| รศกออกเบตง<br>/สัญญา*                                                                                                    | 24/5/2553                                                                                                    | งนทยามา รายยารบาสง/สมุญา<br>เช่น : 12/4/2548                                                                                                    |
| เลขที่ใบสิ่ง/สัญญา*                                                                                                    | ນກ. <b>ຍ.109/255</b> 3                                                                                                    | เลขที่ใบสั่ง/สัญญา                                                                                                    |
| ห้างร้านบริษัท*                                                                                                    | ช.พาณิชย์, ร้านก้า                                                                                                    | ชื่อของ ห้าง ร้าน หรือ บริษัท ที่<br>เบิกจ่ายเงินให้                                                                                                    |
|                                                                                                    | รูปที่ 11                                                                                                    |                                                                                                    |
| <u>มายเหตุ</u> ทุเ<br>กข้อมูลเรียว                                                                                                    | า1<br>ร <i>ูปที่ 11</i><br>กครั้งที่ <u>เพิ่มข้อมูล</u> หรือ <u>แก้ไขข้อมูล</u> จะต้องคลิก "บันท์<br><u>บร้อยแล้ว</u> " 12 จึงจะสามารถแก้ไขข้อมูลใหม่ ต่อ                                                                                                    | <b>ทึกข้อมูล</b> " <sup>11</sup> จนกว่าจะปรากมู<br>วไปได้                                                                                                    |
| <i>มายเหตุ</i> ทุง<br>กข้อมูลเรียง                                                                                                    | ร <i>ูปที่ 11</i><br>กครั้งที่ <u>เพิ่มข้อมูล</u> หรือ <u>แก้ใขข้อมูล</u> จะต้องคลิก "บันข์<br><u>บร้อยแล้ว</u> " <sup>12</sup> จึงจะสามารถแก้ไขข้อมูลใหม่ ต่อ<br>12 <sup>- บันถึกข้อมูลเสร็จเรียบร้อยแล้ว สามารถแก้ไขข้อมูลใ</sup>                                                                                                    | ทึกข้อมูล" (11) จนกว่าจะปรากม<br>บไปได้<br>หม่าด้                                                                                                    |
| <u>เมายเหตุ</u> ทุก<br>กข้อมูลเรียว<br><sup>แก้วบข้อมูลได้ ก</sup>                                                                                                    | ร <i>ูปที่ 11</i><br>กครั้งที่ <u>เพิ่มข้อมูล</u> หรือ <u>แก้ไขข้อมูล</u> จะต้องกลิก "บันท์<br><u>บร้อยแล้ว</u> " 12 จึงจะสามารถแก้ไขข้อมูลใหม่ ต่อ<br>12 <sup>- บันถึกข้อมูลเสร็าเรียบร้อยแล้ว สามารถแก้ไขข้อมูลใ</sup>                                                                                                    | ทึกข้อมูล" (11) จนกว่าจะปรากมุ<br>บไปได้<br>หม่าด                                                                                                    |
| <u>ามายเหตุ</u> ทุา<br><u>โกข้อมูลเรียบ</u><br>แก้บบ้อนูลได้ ก<br>ข้อนูลรำเป็น                                                                                                    | ร <i>ูปที่ 11</i><br>กครั้งที่ <u>เพิ่มข้อมูล</u> หรือ <u>แก้ไขข้อมูล</u> จะต้องคลิก "บันท์<br><u>บร้อยแล้ว</u> " 12 จึงจะสามารถแก้ไขข้อมูลใหม่ ต่อ<br>12 <sup>ม</sup> ันทึกข้อมูลเสร็าเรียบร้อยแล้ว สามารถแก้ไขข้อมูลใ                                                                                                    | ทึกข้อมูล" (1) จนกว่าจะปรากมู<br>วไปได้<br>หม่าดั                                                                                                    |
| ร <u>มายเหตุ</u> ทุง<br>กข้อมูลเรียว<br>แก้)ข้อมูลได้ ก<br><b>ข้อมูลร่าเป็น</b><br>ลำดับที่                                                                                                    | ม<br>กครั้งที่ <u>เพิ่มข้อมูล</u> หรือ <u>แก้ใขข้อมูล</u> จะต้องคลิก "บันร์<br><u>บร้อยแล้ว</u> " <sup>12</sup> จึงจะสามารถแก้ไขข้อมูลใหม่ ต่อ<br>12 มันถึกข้อมูลเสร็จเรียบร้อยแล้ว สามารถแก้ไขข้อมูลใ<br>กรรัดชื่อรัดร้าง                                                                                                    | ทึกข้อมูล" (1) จนกว่าจะปรากม<br>ปไปได้<br>หน่าดั<br>สำคัญที่ของกรรัดซื้อรัดร้าง ไม่                                                                                                    |
| ร <u>มายเหตุ</u> ทุก<br>กข้อมูลเรียว<br>แก้ไบข้อมูลได้ ก<br><b>ข้อมูลร่าเป็น</b><br>ลำดับที่                                                                                                    | II                                                                                                    | ทึกข้อมูล" (1) จนกว่าจะปรากมู<br>ปไปได้<br>หม่าดั<br>สำคับที่ของการจัดซื้อจัดจ้าง ไม่<br>ต้องป้อน ระบบจะขึ้นหมายเลขเอง                                                                                                    |
| <u>เมายเหตุ</u> ทุก<br><u>โกข้อมูลเรียบ</u><br>แก้บข้อมูลได้ ก<br><b>ข้อมูลร่าเป็น</b><br>ลำดับที่<br>เลขที่ในเมิก*<br>รั้มยนเวา*                                                                                                    | 11<br>ร <i>ูปที่ 11</i><br>กครั้งที่ <u>เพิ่มข้อมูล</u> หรือ <u>แก้ไขข้อมูล</u> จะต้องคลิก "บันข์<br><u>บร้อยแล้ว</u> " 12 จึงจะสามารถแก้ไขข้อมูลใหม่ ต่อ<br>12 บันทึกข้อมูลเสร็จเรียบร้อยแล้ว สามารถแก้ไขข้อมูลใ<br>กรรัดชื่อวัดร้าง<br>1638<br>มก.118/2553                                                                                                    | ทึกข้อมูล" 1 จนกว่าจะปรากมู<br>ปไปได้<br>หน่าดั<br>ลำคับที่ของการจัดฮือจัดจ้าง ไม่<br>ต้องป้อน ระบบจะขึ้นหมายเลของ<br>เลขที่ไปเบิกจ่ายเงิน                                                                                                    |
| ร <u>มายเหตุ</u> ทุก<br>กข้อมูลเรียว<br>แก้)ข้อมูลเรียว<br>ม้าข้อมูลร่าเป็น<br>ลำดับที่<br>เลขที่ใบเบิก*<br>ชื่อแผนงาน*                                                                                                    | 11<br>ร <i>าปที่ 11</i><br>กครั้งที่ <u>เพิ่มข้อมูล</u> หรือ <u>แก้ไขข้อมูล</u> จะต้องคลิก "บันจ์<br><u>บร้อยแล้ว</u> " 12 จึงจะสามารถแก้ไขข้อมูลใหม่ ต่อ<br>12 ซันถึกข้อมูลเสร็จเรียบร้อยแล้ว สามารถแก้ไขข้อมูลใ<br>กรรัดชื่อรัดร้าง<br>1638<br>มก.118/2553<br>กำรัดรับชื่นในแม่น้ำ ด้วยเครื่องรักร บริเวณปากกลองารเข้สามาชัน                                                                                                  | ทึกข้อมูล" 1 จนกว่าจะปรากมู<br>ปไปได้<br>หม่าดั<br>รักดับที่ของการจัดซื้อจัดจ้าง ไม่<br>ด้องป้อน ระบบจะขึ้นหมายเลขเอง<br>เลยที่ไมเบิกจ่ายเงิน<br>เลือกชื่อแผนงานที่ไข้เบิกจ่าย                                                                                                    |
| ร <u>มายเหาตุ</u> ทุก<br><mark>กข้อมูลเรียว</mark><br>แก้ไบข้อมูลได้ ก<br><b>ข้อมูลจำเป็น</b><br>ลำดับที่<br>เลขที่ใบเมิก*<br>ชื่อแผนงาน*<br>โครงการที่ขอเมิก*<br>รายการ*                                                                                                    | ม<br>กครั้งที่ <u>เพิ่มข้อมูล</u> หรือ <u>แก้ใขข้อมูล</u> จะต้องคลิก "บันข์<br><u>บร้อยแล้ว</u> " 12 จึงจะสามารถแก้ไขข้อมูลใหม่ ต่อ<br>12 บันถึกข้อมูลเสร็าเรียบร้อยแล้ว สามารถแก้ไขข้อมูลใ<br>ารรัดชื่อรัดร้าง<br>1638<br>มก.118/2553<br>กำรัดรับมีนในแม่น้ำ ด้วยเครื่องรักร บริเวณปากกลองารเข้สามพัน<br>โครงการสิ่งน้ำและบำรุงรักษาเมื่อนแม่กลอง .                                                                            | ทึกข้อมูล" (1) จนกว่าจะปรากมู<br>อไปได้<br>หม่าดั<br>รำดับที่ของการจัดซื้อจัดจ้าง ไม่<br>ต้องป้อน ระบาจะขึ้นหมายเลของ<br>เลขที่ในเนิกจ่ายเงิน<br>เสอทชื่อแผนงานที่ไข้เบิกจ่าย<br>ซื้อเจ้าของโครงการที่ขอเมิกจ่ายเงิ<br>ระบาจะต้ มีอย่าย                                                                                                    |
| <u>รมายเหกตุ</u> ทุร<br><u>ที่กข้อมูลเรียร</u><br><u>หลังห้อมูลเสียร</u><br>สำคัมที่<br>เลขที่ใบเบิก*<br>ชื่อแผนงาน*<br>โครงการที่ขอเบิก*<br>รายการ*                                                                                                    | ม<br>กครั้งที่ <u>เพิ่มข้อมูล</u> หรือ <u>แก้ใขข้อมูล</u> จะต้องคลิก "บันร์<br><u>บร้อยแล้ว</u> " 12 จึงจะสามารถแก้ไขข้อมูลใหม่ ต่อ<br>12 บันถึกข้อและรีรเรียบร้อยแล้ว สามารถแก้ไขข้อมูล<br>กรรัดชื่อรัดร้าง<br>1638<br>มก.118/2553<br>กำรัดรัยชียาในแม่น้ำ ด้วยเกรื่องรักร บริเวณปากกลองรรเข้สามายัน<br>โกรงการส่งน้ำและบำรุงรักษาเชื่อนแม่กลอง                                                                                | ทึกข้อมูล" 1 จนกว่าจะปรากมู<br>ปไปได้<br>หม่าด้<br>ตั้งกับที่ของการจัดซื้อจัดร้าง ไม่<br>ต้องป้อน ระบบจะขึ้นหมายเลขเอง<br>เลขที่ใบเบิกร่ายเงิน<br>เลือกซื้อแผนงานที่ได้เบิกร่าย<br>ซื้อเจ้าของโครงการที่ขอเมิกร่ายเงิน<br>ระยการที่เปิกร่าย                                                                                                    |
| <u>รมายเราตุ</u> ทุร<br><u>เกิบข้อมูลเรียร</u><br><u>แก้ไบข้อมูลเรียร</u><br><u>ข้อมูลรำเป็น</u><br>จำดับที่<br>เลขที่ไบเบิก*<br>ชื่อแผนงาน*<br>โครงการที่ขอเบิก*<br>รายการ*<br>หมวดการร่ายเงิน*                                                                                                    | ม<br>กครั้งที่ <u>เพิ่มข้อมูล</u> หรือ <u>แก้ไขข้อมูล</u> จะต้องคลิก "บันท์<br><u>บร้อยแล้ว</u> " 12 จึงจะสามารถแก้ไขข้อมูลใหม่ ต่อ<br>12 บันทึกข้อมูลเสร็าเรียบร้อยแล้ว สามารถแก้ไขข้อมูล<br>12 บันทึกข้อมูลเสร็าเรียบร้อยแล้ว สามารถแก้ไขข้อมูล<br>กรรัดชื่อรัดร้าง<br>1638<br>มก.118/2553<br>กำรัดรับพืยในแม่น้ำ ด้วยเครื่องรักร บริเวณปากกอองารเพืสามพัน<br>โครงการส่งน้ำและบำรุงรักษาเพื่อนแม่กลอง ฐ<br>เชือกมะนิลา        | ทึกข้อมูล" 1 จนกว่าจะปรากมู<br>งไปได้<br>มไปได้<br>หม่าดั<br>รักรับที่ของการจัดซื้อจัคร้าง ไม่<br>ด้องป้อน ระบบจะขึ้นหมายเลของ<br>เลขที่ไมเบิกร่ายเงิน<br>เลือกซื้อแผนงานที่ได้เบิกร่าย<br>ซื้อเจ้าของโครงการที่ขอเบิกร่ายเงิน<br>รายการที่เปิกร่าย<br>หมวดการร่ายเงิน<br>รายการที่เปิกร่าย<br>หมวดการร่ายเงิน<br>รายการที่เปิกร่าย<br>หมวดการร่ายเงิน                                                                                                    |
| <u>รมายเหตุ</u> ทุร<br><u>โกข้อมูลเรียร</u><br>แก้ไขข้อมูลได้ ก<br>ข้อมูลร่าเป็น<br>ลำดับที่<br>เลขที่ไมเมิก*<br>ชื่อแผนงาน*<br>โตรงการที่ขอเมิก*<br>รายการ*<br>หมวดการร่ายเงิน*<br>ราตกลาง*<br>วิธัการจัดซื้อจัดจ้าง*                                                                                                    | ม<br>ร <i>ูปที่ 11</i><br>กครั้งที่ <u>เพิ่มข้อมูล</u> หรือ <u>แก้ไขข้อมูล</u> จะต้องคลิก "บันข์<br><u>บร้อยแล้ว</u> " 12 จึงจะสามารถแก้ไขข้อมูลใหม่ ต่อ<br>12 มันถึกข้อมูลเสร็าเรียบร้อยแล้ว สามารถแก้ไขข้อมูล<br>ทรรัดชื่อรัดร้าง<br>13 มา.118/2553<br>กำรัดรับเมืยในแม่น้ำ ด้วยเครื่องรักร บริเวณปากกลองารเข้สามเข้น<br>โครงการส่งน้ำและบำรุงรักษาเชื่อนแม่กลอง<br>เชือกมะนิลา<br>กำเนือเตล็ด<br>2,000.00                    | ทึกข้อมูล" 1 จนกว่าจะปรากมู่<br>วไปได้ ทน่าดั มีก่ายองการจัดซื้อจัดจ้าง ไม่<br>ด้องป้อน ระบบจะขึ้นหมายเลของ<br>เลขที่ไขเบิกร่ายเงิน เลือกซื้อแสนงานที่ได้เบิกร่าย ซื้อเร้าของโครงการที่ขอเบิกร่ายเงิน รายการที่เปิกร่าย ซื้อเร้าของโครงการที่ขอเบิกร่ายเงิน รายการที่เปิกร่าย ซื้อเร้าของโครงการที่ขอเบิกร่ายเงิน รายการที่เปิกร่าย รายการที่เปิกร่าย รายการที่เป็นด้าง เช่น ตกลง รายการจัดซื้อจัดร้าง เช่น ตกลง รายการจัดซื้อจัดร้าง เช่น ตกลง                                                                                                    |
| <u>รมายเราตุ</u> ทุร<br><mark>โกข้อมูลเรียว</mark><br>แก้ไขข้อมูลเรียว<br>มากับข้อมูลได้ ก<br>ข้อมูลร่าเป็น<br>ลำดับที่<br>เลขที่ใบเมิก*<br>ชื่อแผนงาน*<br>โครงการที่ขอเมิก*<br>รายการ*<br>หมวดการร่ายเงิน*<br>ราคากลาง*<br>วิธัการจัดซื้อจัดจ้าง*<br>วันประกาศ*                                                                                                    | ม<br>รูปที่ 11<br>กครั้งที่ <u>เพิ่มข้อมูล</u> หรือ <u>แก้ไขข้อมูล</u> จะต้องคลิก "บันข์<br><u>บร้อยแล้ว</u> " 12 จึงจะสามารถแก้ไขข้อมูลใหม่ ต่อ<br>12 บันถึกข้อมูลเสร็าเรียบร้อยแล้ว สนารถแก้ไขข้อมูลใ<br>กรรัดชื่อรัดร้าง<br>13 มารรัดชื่อรัดร้าง<br>1638<br>มก.118/2553<br>กำรัดรับพืบในแม่น้ำ ด้วยเครื่องรักร บริเวณปากกลองารเพิ่สามายัน<br>โครงการส่งน้ำและบำรุงรักษาเพื่อนแม่กลอง<br>เชือกมะนิลา<br>กำเนือแตล็ด           | ทึกข้อมูล" 1 จนกว่าจะปรากมู<br>วไปได้ มาน่าดั มาน่าดั มาน่าด์ มาน่าดั มาน่าดั มาน่าดั มาน่าดั มาน่าดั มาน่าดั มาน่าดั มาน่าดั มาน่าดั มาน่าดั มาน่าดั มาน่าดั มาน่าดั มาน่าดั มาน่าดั มาน่าดั มาน่าดั มาน่าดั มาน่าดั มาน่าด์ มาน่าดั มาน่าด์ มาน่าด์ มาน่า                                                                                                    |
| <u>รมายเราตุ</u> ทุร<br>1<br>1<br>1<br>1<br>1<br>1<br>1<br>1<br>1<br>1<br>1<br>1<br>1                                                                                                    | ม<br>รูปที่ 11<br>กครั้งที่ <u>เพิ่มข้อมูล</u> หรือ <u>แก้ไขข้อมูล</u> จะต้องคลิก "บันข์<br><u>บร้อยแล้ว</u> " 12 จึงจะสามารถแก้ไขข้อมูลใหม่ ต่อ<br>12 บันถึกข้อมูลเสร็าเรียบร้อยแล้ว สนารถแก้ไขข้อมูล1<br>กรรัดชื่อรัดร้าง<br>1638<br>มก.118/2553<br>กำรัดรับพืบในแบ่น้ำ ด้วยเครื่องรักร บริเวณปากกลองารเพิ่สามพัน<br>โครงการส่งน้ำและบำรุงรักษาเพื่อนแม่กลอง .<br>เชือกมะนิลา<br>กำเน็ตเตล็ด .<br>2.000.00                    | ทึกข้อมูล" 1 จนกว่าจะปรากมู่<br>วไปได้ มานไม้ จนกว่าจะปรากมู่ มานไม้ จนกว่าจะปรากมู่ จะปรากมู่ จะไปไปได้ จะปรากมู่ จะปรากมู่ จะปรากมุง จะปรากมู่ จะปรากมุง จะปรากมุง จะปรากมุง จะปรากมุง จะปรากมุง จะปรากมุง จะปรากมุง จะปรากมุง จะปรากมุง จะปรากมุง จะปรากมุง จะปรากมุง จะปรากมุง จะปร |
| <u>รมายเราตุ</u> ทุร<br><u>เกิบข้อมูลเรียร</u><br><u>แก้บข้อมูลเรียร</u><br><u>ข้อมูลร่าเป็น</u><br>ลำดับที่<br>เลขทีไมเมิก*<br>ชื่อแผนงาน*<br>โตรงการที่ขอเมิก*<br>รายการ*<br>หมวดการร่ายเงิน*<br>ราคากลาง*<br>วิธีการจัดชื่อจัดร้าง*<br>วันประกาศ*<br>วันเปิตชอง*<br>วันอนุมัติรับราคา*                                                                                                    | ม<br>รูปที่ 11<br>กครั้งที่ <u>เพิ่มข้อมูล</u> หรือ <u>แก้ไขข้อมูล</u> จะต้องคลิก "บันข์<br><u>บร้อยแล้ว</u> " 12 จึงจะสามารถแก้ไขข้อมูลใหม่ ต่อ<br>12 บันถึกข้อมูลเสร็าเรียบร้อยแล้ว สนารถแก้ไขข้อมูลใ<br>กรรัดชื่อรัดร้าง<br>13<br>1638<br>มก.118/2553<br>กำรัดรับพืยในแม่น้ำ ด้วยเครื่องรักร บริเวณปากกลองรรเพิสามพัน<br>โครงการส่งน้ำและบำรุงรักษาเพื่อนแม่กลอง<br>เพื่อกมะนิลา<br>กำเนือแตล็ด<br>2,000.00<br>ตกลงรากา      | ทึกข้อมูล" 1 จนกว่าจะปรากรู<br>อไปได้ มาน่าดัง มาน่าดัง มาน่าดัง มาน่าดัง มาน่าดัง มาน่าดัง มาน่าดัง มาน่าดัง มาน่าดัง มาน่าดัง มาน่าดัง มาน่าดัง มาน่าดัง มาน่าดัง มาน่าดัง มาน่าดัง มาน่าดัง มาน่าดัง มาน่าดัง มาน่าดัง มาน่าดัง มาน่าดัง มาน่าดัง มาน่าดัง มาน่าดัง มาน่าดัง มาน่าดัง มาน่าดัง มาน่าดัง มาน่าดัง มาน่าดัง มาน่าดัง มานกว่าจะปรากรุง มาน่าดัง มาน่าดัง มาน่าดัง มานกว่าจะปรากรุง มาน่าดัง มานกว่าจะปรากรุง มาน่าดัง มานกว่าจะปรากรุง มาน่าดัง มานกว่าจะปรากรุง มาน่าดัง มานกว่าจะปรากรุง มาน่าดัง มาน่าดัง มานกว่าจะปรากรุง มาน่าดัง มานกว่าจะปรากรุง มาน่าดัง มาน่าดัง มานกว่าจะปรากรุง มาน่าดัง มานกว่าจะปรากรุง มาน่าดัง มาน่าดัง มาน่าดัง มาน่าดัง มานกว่าจะปรากรุง มาน่าดัง มาน่าดัง มาน่าดัง มานกว่าจะปรากรุง มาน่าดัง มานกว่าจะปรากรุง มาน่าดัง มาน่าดัง มาน่าดัง มาน่าดัง มาน่าดัง มานกว่าจะปรากรุง มาน่าดัง มาน่าดัง มาน่าดัง มาน่าดัง มาน่าดัง มาน่าดัง มานกว่าจะปรากรุง มาน่าดัง มาน่าดัง มาน่าดัง มาน่าดัง มาน่าดัง มาน่าดัง มาน่าดัง มาน่าดัง มานกว่าจะปรากรุง มาน่าดัง มาน่าดัง มาน่าดัง มาน่าดัง มาน่าดัง มาน่าดัง มาน่าดัง มาน่าดัง มาน่าดัง มาน่าดัง มาน่าดัง มาน่าดัง มาน่าดัง มาน่าดัง มาน่าดัง มาน่าดัง มาน่าดัง มาน่าดัง มาน่าดัง มาน่าดัง มาน่าดัง มาน่าดัง มาน่าดัง มาน่าดัง มาน่าดัง มาน่าดัง มาน่าดัง มาน่าดัง มาน่าดัง  |
| <u>รมายเราตุ</u> ทุร<br><u>เกิบข้อมูลเรียร</u><br><u>แก้บข้อมูลเรียร</u><br><u>ข้อมูลร่าเป็น</u><br>ลำดับที่<br>เลขทีไมเบิก*<br>ชื่อแผนงาน*<br>โตรงการที่ขอเบิก*<br>รายการ*<br>หมวดการร่วยเงิน*<br>รายการ*<br>หมวดการร่วยเงิน*<br>รายการ*<br>รายการ*                                                                                                    | รูปที่ 11<br>รูปที่ 11<br>กครั้งที่ <u>เพิ่มข้อมูล</u> หรือ <u>แก้ใขข้อมูล</u> จะต้องคลิก "บันข์<br><u>บร้อยแล้ว</u> " 12 จึงจะสามารถแก้ไขข้อมูลใหม่ ต่อ<br>12 บันทึกข้อมูลสรีจเรียบร้อยแล้ว สามารถแก้ไขข้อมูล<br>กรรัดข้อรัดร้าง<br>1638<br>มก.118/2553<br>กำรัดรับขึบในแบ่น้ำ ด้วยเครื่องรักร บริเวณปากกลองรรเข้สามบัน<br>โครงการส่งน้ำและบำรุงรักษาเชื่อนแม่กลอง •<br>เชือกมะนิลา<br>กำเน็ตเคลิด •<br>2.000.00<br>คกลงราคา • | ทึกข้อมูล" 1 จนกว่าจะปรากมู<br>จนกว่าจะปรากมู<br>วไปได้ หม่าสั หม่าสั หม่าสั                                                                                                    |
| <u>รมายเราตุ</u> ทุร<br><u>เกิบข้อมูลเรียร</u><br><u>เกิบข้อมูลเรียร</u><br><u>เกิบข้อมูลเรียร</u><br><u>เกิบข้อมูลเรียร</u><br><del>เ</del> ลขที่เมเมิก*<br>ชื่อแผนงาน*<br>โตรงการที่ขอเมิก*<br>รายการ*<br>หมวดการร่วยเงิน*<br>รายการ*<br>หมวดการร่วยเงิน*<br>รายการ*<br>หมวดการร่วยเงิน*<br>รายการ*<br>รายการ*<br>หมวดการร่วยเงิน*<br>รายการ*<br>รายการ*<br>หมวดการร่วยเงิน*<br>รายการ*<br>รายการ*<br>หมวดการร่วยเงิน*<br>รายการ*<br>รายการ*<br>หมวดการร่วยเงิน*<br>รายการ*<br>รายการ*<br>รายก | ม<br>รูปที่ 11<br>กครั้งที่ <u>เพิ่มข้อมูล</u> หรือ <u>แก้ไขข้อมูล</u> จะต้องคลิก "บันข์<br><u>บร้อยแล้ว</u> " 12 จึงจะสามารถแก้ไขข้อมูลใหม่ ต่อ<br>12 บันถึกข้อแลส์ราเรียบร้อยแล้ว สามารถแก้ไขข้อมูลใ<br>ารรัดข้อรัดร้าง<br>1638<br>มก. 118/2553<br>กำรัดรับเมีบในแม่น้ำ ด้วยเครื่องรักร บริเวณปากคองารเพิ่สามพัน<br>โครงการส่งน้ำและบำรุงรักษาเพื่อนแม่กลอง                                                                   | ทึกข้อมูล" 1 จนกว่าจะปรากรู<br>วไปได้ หม่าดั หม่าดั รักรัตซื้อรัตรัางไม่<br>ดังเป็น ระบาระขึ้นหมายเลของ<br>เลขที่ไบเบิกร่ายเงิน เลขที่ไบเบิกร่ายเงิน เลขที่ไบเบิกร่ายเงิน เลขที่ไบเบิกร่ายเงิน รับเรียนแนงานที่ได้เบิกร่าย ชื่อเร้าของโครงการที่ขอเบิกร่ายเงิน รายการที่เปิกร่าย หมวดการร่ายเงิน รายการที่เปิกร่าย หมวดการร่ายเงิน รายการที่เป็นต้านอบ รับเดือนปี ที่ประกาศลอบราคา เช่น : 12/4/2548 รันเดือนปี ที่อยางเช่น : 12/4/2548 รันเดือนปี ที่อยางเช่น : 12/4/2548 รันเดือนปี ที่อยางเริ่ง/สัญญา เช่น : 12/4/2548                                                                                                    |
| ร <u>ายเราตุ</u> ทุร<br>1<br>1<br>1<br>1<br>1<br>1<br>1<br>1<br>1<br>1<br>1<br>1<br>1                                                                                                    | ม<br>รูปที่ 11<br>กครั้งที่ <u>เพิ่มข้อมูล</u> หรือ <u>แก้ไขข้อมูล</u> จะต้องคลิก "บันข์<br><u>บร้อยแล้ว</u> " 12 จึงจะสามารถแก้ไขข้อมูลใหม่ ต่อ<br>12 บันทึกข้อมูลเสร็าเรียบร้อยแล้ว สามารถแก้ไขข้อมูลโ<br>เราะรัดข้อรัดร้าง<br>1638<br>มก.118/2553<br>กำรัดรับเมียาในแม่น้ำ ด้วยเครื่องรักร บริเวณปากคลองารเข้สามบัน<br>โครงการส่งน้ำและบำรุงรักษาเขือนแม่กลอง ▼<br>เชือกมะนิลา<br>กำเนือเครื่อ ▼<br>2,000.00<br>ตกลงรากา ▼   | ทึกข้อมูล" 1 จนกว่าจะปรากมู่<br>วไปได้ มาน่าดี มาน่าดี มาน่                                                                                                    |

รูปที่ 12

| ลำดับที่ | ลักษณะ | ชื่อร้านค้า | กิจกรรมร้านค้า | คำนำหน้า  | สื่อย้อดการ | บามสอลผู้จัดอาร             | โทรศัพท์ | ู<br>สู่อั้น ลู่<br>พิตัมลุดที่ | ອາເກ  | หม่ม้าน | ຕຳນລ  | ลำเคล  | จังหวัด | รหัสไปรษณีย์ |
|----------|--------|-------------|----------------|-----------|-------------|-----------------------------|----------|---------------------------------|-------|---------|-------|--------|---------|--------------|
| ыйый     | (1)    | (2)         | (3)            | ผู้จัดการ | 10000000113 | <u>ម សេចហ្គីតស្លីកសាក</u> ា | (4)      | TIVINED UTI                     | 61616 | ពសូបាស  | YIIDG | 0 1610 | (5)     | (6)          |
|          |        |             |                |           |             |                             |          |                                 |       |         |       |        |         |              |
|          |        |             |                |           |             |                             |          |                                 |       |         |       |        |         |              |
|          |        |             |                |           |             |                             |          |                                 |       |         |       |        |         |              |
|          |        |             |                |           |             |                             |          |                                 |       |         |       |        |         |              |
|          |        |             |                |           |             |                             |          |                                 |       |         |       |        |         |              |
|          |        |             |                |           |             |                             |          |                                 |       |         |       |        |         |              |
|          |        |             |                |           |             |                             |          |                                 |       |         |       |        |         |              |
|          |        |             |                |           |             |                             |          |                                 |       |         |       |        |         |              |
|          |        |             |                |           |             |                             |          |                                 |       |         |       |        |         |              |
|          |        |             |                |           |             |                             |          |                                 |       |         |       |        |         |              |
|          |        |             |                |           |             |                             |          |                                 |       |         |       |        |         |              |
|          |        |             |                |           |             |                             |          |                                 |       |         |       |        |         |              |
|          |        |             |                |           |             |                             |          |                                 |       |         |       |        |         |              |
|          |        |             |                |           |             |                             |          |                                 |       |         |       |        |         |              |
|          |        |             |                |           |             |                             |          |                                 |       |         |       |        |         |              |
|          |        |             |                |           |             |                             |          |                                 |       |         |       |        |         |              |
|          |        |             |                |           |             |                             |          |                                 |       |         |       |        |         |              |
|          |        |             |                |           |             |                             |          |                                 |       |         |       |        |         |              |
|          |        |             |                |           |             |                             |          |                                 |       |         |       |        |         |              |
|          |        |             |                |           |             |                             |          |                                 |       |         |       |        |         |              |
|          |        |             |                |           |             |                             |          |                                 |       |         |       |        |         |              |
|          |        |             |                |           |             |                             |          |                                 |       |         |       |        |         |              |
|          |        |             |                |           |             |                             |          |                                 |       |         |       |        |         |              |
|          |        |             |                |           |             |                             |          |                                 |       |         |       |        |         |              |
|          |        |             |                |           |             |                             |          |                                 |       |         |       |        |         |              |
|          |        |             |                |           |             |                             |          |                                 |       |         |       |        |         |              |
|          |        |             |                |           |             |                             |          |                                 |       |         |       |        |         |              |
|          |        |             |                |           |             |                             |          |                                 |       |         |       |        |         |              |

# ตารางที่ 1 ตารางเตรียมข้อมูลห้าง, ร้าน, บริษัท ร้านค้า ของงานพัสดุ

หมายเหตุ ข้อมูลจำเป็น ช่อง 1, 2, 3, 4, 5, 6

#### ตารางที่ 2 ตารางเตรียมข้อมูล ใบเบิก/ใบสั่ง ของงานพัสดุ

ข้อมูลนี้กรอก 2 ครั้ง ครั้งที่ 1 กรอก ใบเบิก ครั้งที่ 2 กรอก ใบสั่ง

| ลำดับที่ | เลขที่ใบเบิก | ชื่อแผนงาน | รายการ | หมวดการ | ราคากลาง | วิธีจัดซื้อจัด | วันประกาศ | วันเปิดซอง | วันอนุมัติ | อนุมัติรับ | วันออก | เลขที่ใบสั่ง/ | ห้าง ร้าน บริษัท |
|----------|--------------|------------|--------|---------|----------|----------------|-----------|------------|------------|------------|--------|---------------|------------------|
|          |              |            |        |         |          |                |           |            |            |            |        |               |                  |
|          |              |            |        |         |          |                |           |            |            |            |        |               |                  |
|          |              |            |        |         |          |                |           |            |            |            |        |               |                  |
|          |              |            |        |         |          |                |           |            |            |            |        |               |                  |
|          |              |            |        |         |          |                |           |            |            |            |        |               |                  |
|          |              |            |        |         |          |                |           |            |            |            |        |               |                  |
|          |              |            |        |         |          |                |           |            |            |            |        |               |                  |
|          |              |            |        |         |          |                |           |            |            |            |        |               |                  |
|          |              |            |        |         |          |                |           |            |            |            |        |               |                  |
|          |              |            |        |         |          |                |           |            |            |            |        |               |                  |
|          |              |            |        |         |          |                |           |            |            |            |        |               |                  |
|          |              |            |        |         |          |                |           |            |            |            |        |               |                  |
|          |              |            |        |         |          |                |           |            |            |            |        |               |                  |
|          |              |            |        |         |          |                |           |            |            |            |        |               |                  |
|          |              |            |        |         |          |                |           |            |            |            |        |               |                  |
|          |              |            |        |         |          |                |           |            |            |            |        |               |                  |
|          |              |            |        |         |          |                |           |            |            |            |        |               |                  |
|          |              |            |        |         |          |                |           |            |            |            |        |               |                  |
|          |              |            |        |         |          |                |           |            |            |            |        |               |                  |
|          |              |            |        |         |          |                |           |            |            |            |        |               |                  |
|          |              |            |        |         |          |                |           |            |            |            |        |               |                  |
|          |              |            |        |         |          |                |           |            |            |            |        |               |                  |
|          |              |            |        |         |          |                |           |            |            |            |        |               |                  |

<u>หมายเหตุ</u>

#### 1.หมวดการจ่ายเงิน

#### 2. วิธีจัดซื้อจัดจ้าง

-ก่าแรง -ก่าวัสดุหลัก -ก่าเบ็คเตล็ด -ก่าสาธารญปโภก -ก่าเบียเลียง -ก่านำมัน - ก่าจ้างเหมา - ก่าล่วงเวลา -ก่าอะไหล่ -ก่าทีดิน/ก่ารือข้าย -ก่างขายเขตไฟฟ้า -ตกลงรากา -E-Auction -วิธีพิเศษ -สอบรากา -ประกวดรากา 3. หากชื่อแผนงานไม่มีใน List ให้แจ้งฝ่ายวิศวกรรมหรือ บง.คบ. กรอกชื่อแผนงานเพิ่ม

หากชื่อห้างร้านไม่มี ให้<u>พัสด</u>ูเพิ่มข้อมูล ห้าง ร้าน บริษัท -ตามตางรางที่ 2 ตารางเตรียมข้อมูลห้างร้านบริษัท

คู่มือการใช้งานระบบฐานข้อมูลแผนงานและงบประมาณ

### การป้อนข้อมูลผ่าน Website ของงานการเงิน

ข้อมูลที่งานการเงินจะต้องป้อนมี 1 ตารางคือ **ตารางเบิกจ่าย** ส่วนข้อมูลอื่นๆนั้น จะป้อนก็ต่อเมื่อฝ่ายวิศวกรรม และฝ่ายพัสดุไม่ได้ป้อนข้อมูลจะประกอบด้วย

- ข้อมูล ห้าง ร้าน บริษัท
- ข้อมูล แผนงาน
- ข้อมูล การอนุมัติเงินงวด
- 1. การเข้าสู่หน้าเว็บไซด์โครงการสามารถเข้าได้ดังนี้
  - หากใช้เครื่องภายในโครงการ <u>http://192.168.1.254</u>
  - หากใช้เครื่องนอกโครงการ (ที่บ้าน/ที่อื่น) <u>http://mkdam.homeip.net</u>

เมื่อเข้าเสร็จจะปรากฏหน้า Homepage ดังรูปที่ 1

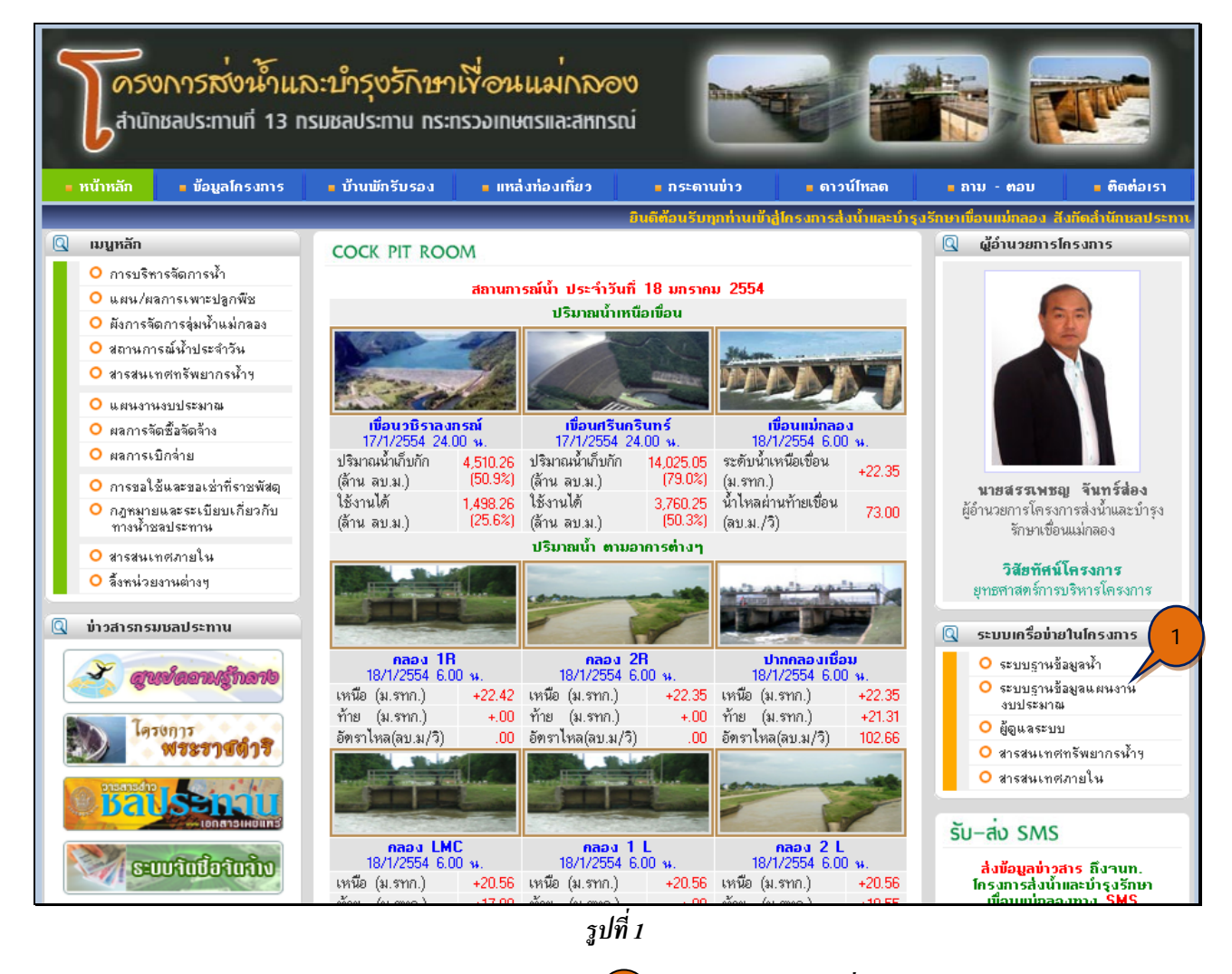

2. ให้คลิกเมนู "<u>ระบบฐานข้อมูลแผนงานงบประมาณ</u>" 1 จะปรากฏ *ดังรูปที่ 2* 

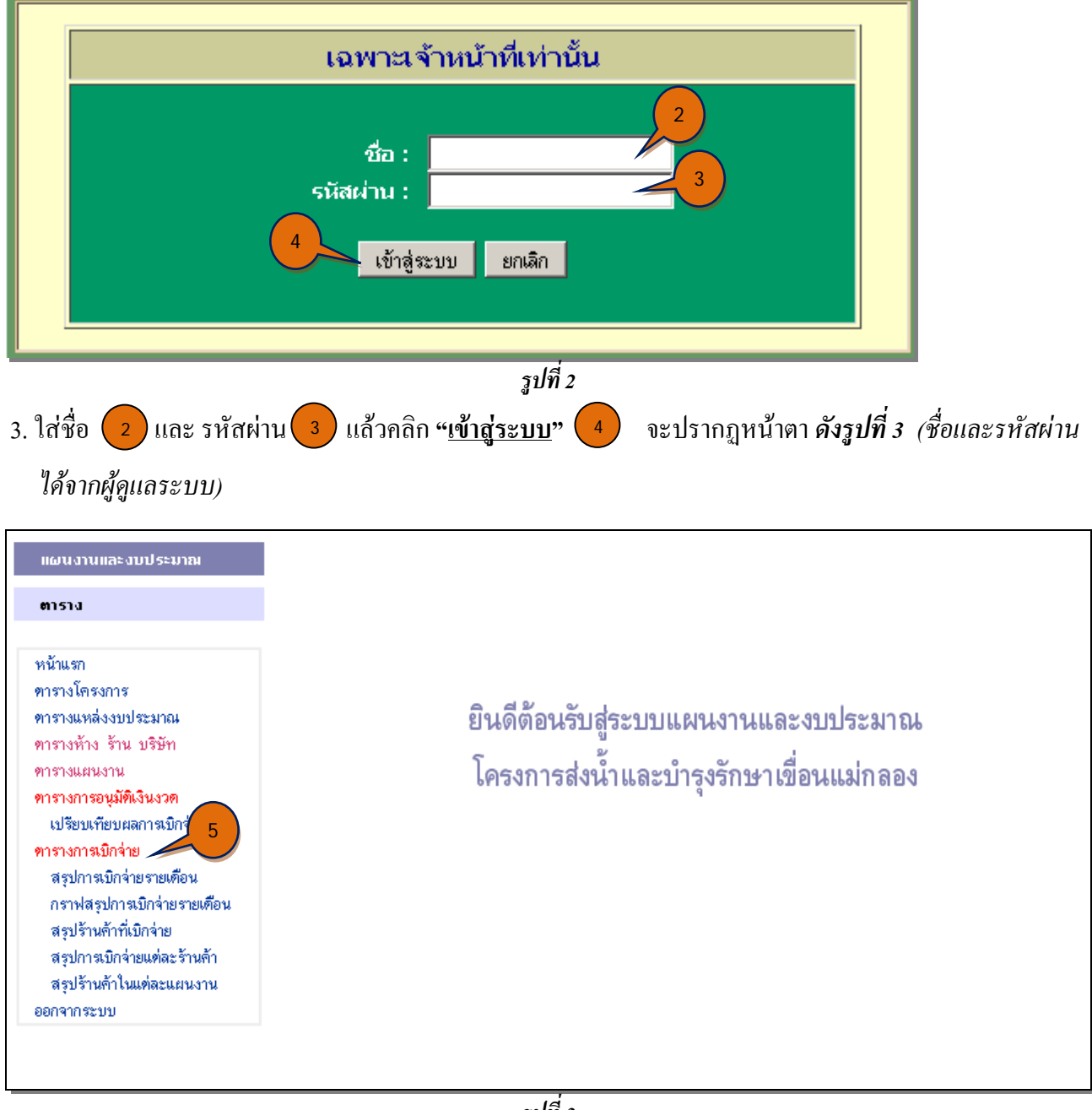

รูปที่ 3

TIPS: 1) ให้สังเกตุตัวอักษร <del>สีแดง</del> แสดงว่า เป็นเมนูที่สามารถเข้าไป แก้ไข หรือ เพิ่มเติมข้อมูล ได้ ส่วนตัวอักษร สีน้ำเงิน เป็น เมนู ใช้สำหรับ อ่านรายงาน หรือ เป็นเมนู ที่ไม่สามารถเข้าไป แก้ไขข้อมูล ได้ 2) จำนวน เมนู ที่ปรากฏ นั้น จะแสดง เมนู ที่จำเป็นสำหรับผู้ที่ปฏิบัติงานทาง ด้านการเงิน เท่านั้น

4. การป้อนหรือแก้ไข ตารางการเบิกจ่าย ให้คลิกที่เมนู "<u>ตารางการเบิกจ่าย</u>" **5** จะปรากฏหน้าตา *ดังรูปที่ 4* 

|                                                           |              |                 |                  |                            |                                | ข้อมูลการเบิกว่าย                                  |                   |                |                     |  |
|-----------------------------------------------------------|--------------|-----------------|------------------|----------------------------|--------------------------------|----------------------------------------------------|-------------------|----------------|---------------------|--|
| າກຖະ                                                      | ระมาณ ร      | D 255           | 4 💌 ส.           | มกัดโกร                    | งการ โครงการส                  | ตารางการเบิกว่าย<br>ส่งน้ำและบำรุงรักษาเชื่อนแม่กล | อง 💌 แหล่งงบประมา | ณ   ทุกงบประมา | ณ 💌 แสดง            |  |
| 1. ค่าจ้างเงินทุนหมุนุ่ากรองชีพ-ประกันสังคม งบกรมชลประทาน |              |                 |                  |                            |                                |                                                    |                   |                |                     |  |
| เพิ่มข้อมูล                                               |              |                 |                  |                            |                                |                                                    |                   |                |                     |  |
| ຳໍາດັບ<br>ກິ່                                             | ລນ<br>ນ້ວມູລ | ແກ້ໄນ<br>ນ້ວມູລ | ເລນກຶ່<br>ໃນເນີກ | เลขที่ใน<br>สั่ง<br>/สัญญา | ม<br>วันที่เบิกร่าย<br>า       | รายการ                                             | หมวดการว่ายเงิน   | จำนวนเงิน      | ห้าง ร้าน บริษัท    |  |
| 8                                                         |              |                 |                  |                            | ยอดเงินไอเ                     | ແມງ                                                |                   | 108,360.00     |                     |  |
| Ļ                                                         | ลบ           | แก้ไข           |                  |                            | 1/12/2553                      | ค่าจ้าง+ค่าครองชีพ+<br>ประกันสังคม-พ.ย.53          | ค่าแรง            | 9,030.00       |                     |  |
| 2                                                         | ລນ           | แก้ไข           |                  |                            | 1/12/2553                      | ค่าจ้าง+ค่าครองชีพ+<br>ประกันสังคม-ฅ.ค.53          | ค่าแรง            | 9,030.00       |                     |  |
| 3                                                         | ລນ           | แก้ไข           |                  |                            | 30/12/2553                     | ก่าจ้าง+ก่ากรองชีพ+<br>ประกันสังคม                 | ค่าแรง            | 9,030.00       |                     |  |
| รวมเบิกว่าย                                               |              |                 |                  |                            |                                |                                                    |                   |                |                     |  |
| กงเหลือ                                                   |              |                 |                  |                            |                                |                                                    |                   |                |                     |  |
|                                                           | เพิ่ม        | ข้อมูล          |                  |                            |                                |                                                    |                   |                |                     |  |
| 2.                                                        | ก่าเช่าแ     | ารื่องถ่าย      | มอกสารเ          | เงินทุนห                   | เมุนเวียน                      |                                                    |                   | s.             | เบกรมชลประทาน       |  |
|                                                           | เพิ่ม        | ข้อมูล          |                  |                            |                                |                                                    |                   |                |                     |  |
| ໍ່າດັບ<br>ກິ່                                             | ลบ<br>บ้อมูล | ແກ້ໄນ<br>ນ້ວນູລ | ເລນກິ່ໃາ         | ມເນີກ                      | เลขที่ใบสิ่ง วัน<br>/สัญญา จ่  | ที่เบิก รายการ<br>่าย                              | หมวดการว่ายเงิน   | รำนวนเงิน      | ห้าง ร้าน บริษัท    |  |
|                                                           |              |                 |                  |                            | ยอดเงินโะ                      | งนมา                                               |                   | 48,000.00      |                     |  |
| 1                                                         |              | แก้ไข           | มก.01/           | 2554                       | สชป.13/มก.<br>ช.01/2554<br>(ช) | ค่าเช่าเครื่องถ่าย                                 | ล่าเบ็ดเตล็ด      | .00            | วิภาครุภัณฑ์ ร้านด้ |  |
| รวมเบิกว่าย                                               |              |                 |                  |                            |                                |                                                    |                   | .00            |                     |  |
| กงเหลือ                                                   |              |                 |                  |                            |                                |                                                    |                   | 48,000.00      |                     |  |
|                                                           | เพิ่ม        | ข้อมูล          |                  |                            |                                |                                                    |                   |                |                     |  |

TIPS: ให้สังเกตุ บรรทัดที่เป็นแถบสี

สีเหลือง หมายถึง รายการนั้น ยังไม่มีการเบิกจ่ายเงิน

2) ไม่มีสี หมายถึง รายการนั้น ได้มีการเบิกจ่ายเงินเรียบร้อยแล้ว ถือว่า สมบูรณ์

 หากจะเพิ่มข้อมูล ให้เลือกแผนงานที่จะเพิ่มก่อนแล้วจึงคลิกคำว่า "<u>เพิ่มข้อมูล</u>" 6 ตามรูปที่ 4 จะปรากฏ หน้าตา ตามรูปที่ 5 แล้วป้อนข้อมูลตาม ตารางเตรียมข้อมูลการเบิกจ่าย ตารางที่ 1 ต่อไป

| ป้อนข้อมูลใหม่ 1                  | าารเบิกว่าย                                               |   |                                                        |
|-----------------------------------|-----------------------------------------------------------|---|--------------------------------------------------------|
| ข้อมูลกำเป็น                      |                                                           |   |                                                        |
| ลำดับที่                          |                                                           |   | ลำดับที่ของการเบิกจ่าย ไม่ต้องป้อน<br>จะขึ้นหมายเลขเอง |
| ลขที่ไบเบิก<br>ลขที่ไบสั่ง/สัญญา* |                                                           |   | เลขที่ใบเบิก ไม่ต้องป้อน จะขึ้นเอง                     |
|                                   |                                                           |   | เลขที่ใบสิ่ง/สัญญา                                     |
| วัน เดือน ปี ที่เบิก<br>จ่าย*     |                                                           |   | วันเดือนปี ที่เบิกจ่าย เช่น :<br>12/4/2548             |
| ชื่อแผนงาน*                       | ี่ค่าจ้างเงินทุนหมุนเวียน-ก่ากรองชี <b>พ-ประกันสังก</b> ม | • | เลือกชื่อแผนงานที่ใช้เบิกจ่าย                          |
| โครงการที่ขอเบิก*                 | โครงการส่งน้ำและบำรุงรักษาเบือนแม่กลอง 💌                  |   | ชื่อเจ้าของโครงการที่ขอเมิกจ่ายเงิน                    |
| รายการ*                           |                                                           |   | รายการที่เบิกจ่าย                                      |
| หมวดการจ่ายเงิน*                  | •                                                         |   | หมวดการจ่ายเงิน                                        |
| ห้างร้านบริษัท                    | <b></b>                                                   |   | ชื่อของ ห้าง ร้าน หรือ บริษัท ที่<br>เบิกจ่ายเงินให้   |
| จำนวนเงิน*                        |                                                           |   | จำนวนเงิน (บาท) (ใส่เป็นตัวเลข)                        |

TIPS: ให้สังเกตุ หัวข้อ ที่เป็น <mark>สีแคง</mark> คือ หัวข้อ ที่ผู้ป้อนข้อมูลจะต้องป้อน โคยเฉพาะ หัวข้อ ที่มีเครื่องคอกจันทร์ (\*) เป็น ข้อมูลที่จำเป็นจะต้องป้อนให้ได้ ส่วน สีดำ ไม่จำเป็นต้องป้อนก็ได้

 หากต้องการ แก้ไขข้อมูล ให้เลือกแผนงานและเลขที่ใบเบิกที่จะแก้ไขก่อนแล้ว คลิกตรงคำว่า "<u>แก้ไข</u>" จะปรากฏหน้าตา ตามรูปที่ 6

| ແກ້ໄນນ້ອມູລໄດ້ ກ              | ารเบิกร่าย                                     |                                                        |
|-------------------------------|------------------------------------------------|--------------------------------------------------------|
| ข้อมูลจำเป็น                  |                                                |                                                        |
| ลำดับที่                      | 1935                                           | ลำดับที่ของการเบิกจ่าย ไม่ต้องป้อน<br>จะขึ้นหมายเลขเอง |
| เลขที่ไบเบิก                  |                                                | เลขที่ใบเบิก ไม่ต้องป้อน จะขึ้นเอง                     |
| เลขที่ใบสิ่ง/สัญญา*           |                                                | เลขที่ใบสิ่ง/สัญญา                                     |
| วัน เดือน ปี ที่เบิก<br>จ่าย* | 1/12/2553                                      | วันเดือนปี ที่เบิกจ่าย เช่น :<br>12/4/2548             |
| ชื่อแผนงาน*                   | ค่าร้างเงินทุนหมุนเวียน-ก่ากรองชีพ-ประกันสังกม | เลือกชื่อแผนงานที่ใช้เบิกจ่าย                          |
| โครงการที่ขอเบิก*             | โครงการส่งน้ำและบำรุงรักษาเมื่อนแม่กลอง 💌      | ชื่อเจ้าของ โครงการที่ขอเบิกจ่ายเงิน                   |
| รายการ*                       | ค่าำ้าง+ก่ากรองชีพ+ประกันสังกม-พ.ย.53          | รายการที่เบิกจ่าย                                      |
| หมวดการจ่ายเงิน*              | ค่าแรง 💌                                       | หมวดการจ่ายเงิน                                        |
| ห้างร้านบริษัท                | <b></b>                                        | ชื่อของ ห้าง ร้าน หรือ บริษัท ที่<br>เบิกจ่ายเงินให้   |
| จ้ำนวนเงิน*                   | 9,030.00                                       | จำนวนเงิน (บาท) (ใส่เป็นตัวเลข)                        |

รูปที่ 6

7

หากต้องการ ลบข้อมูล ให้เลือกแผนงานและเลขที่ใบเบิกที่ต้องการลบก่อน แล้วจึงคลิกตรงคำว่า "<u>ลบ</u>" 
 ตามรูปที่ 4 จะมีหน้าต่างยืนยันให้ ลบ ตามรูปที่ 7 หากยืนยันที่จะลบให้คลิก "<u>ต้องการ</u>" 
 เพื่อยืนยันที่ จะลบต่อไป

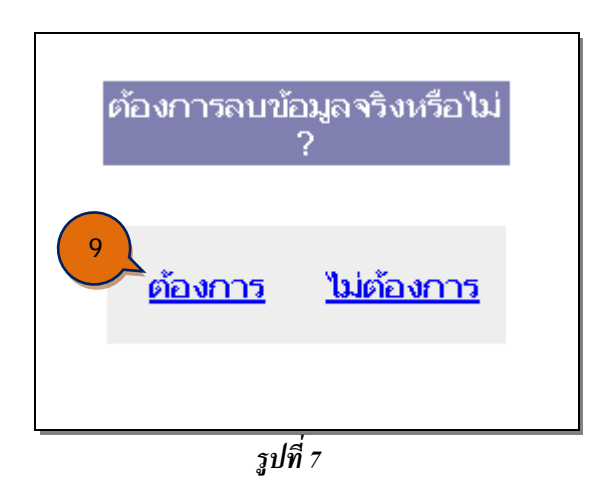

- 8. หากต้องการ เพิ่ม หรือ แก้ไขข้อมูล
- ข้อมูล ตางรางห้าง ร้าน บริษัท ให้ไปดู ข้อ 6 ของงานพัสดุ
- ข้อมูล ตารางแผนงาน ให้ไปดู ข้อ 4 ของงานวิศวกรรม
- ข้อมูล การอนุมัติเงินงวด ให้ไปดู ข้อ 7 ของงานวิศวกรรม

TIPS: อย่าลืม ทุกครั้งที่ แก้ไข ข้อมูล จะต้องกคปุ่ม "บันทึกข้อมูล" ทุกครั้งเสมอไป

## ตารางที่ 1 ตารางเตรียมข้อมูลการเบิกจ่าย

| ลำดับที่ | เลขที่ใบเบิก        | เลขที่ใบสั่ง/สัญญา | วันที่เบิกจ่าย   | รายการ                | หมวดการจ่ายเงิน | จำนวนเงิน | ห้าง ร้าน บริษัท |
|----------|---------------------|--------------------|------------------|-----------------------|-----------------|-----------|------------------|
|          |                     |                    |                  |                       |                 |           |                  |
|          |                     |                    |                  |                       |                 |           |                  |
|          |                     |                    |                  |                       |                 |           |                  |
|          |                     |                    |                  |                       |                 |           |                  |
|          |                     |                    |                  |                       |                 |           |                  |
|          |                     |                    |                  |                       |                 |           |                  |
|          |                     |                    |                  |                       |                 |           |                  |
|          |                     |                    |                  |                       |                 |           |                  |
|          |                     |                    |                  |                       |                 |           |                  |
|          |                     |                    |                  |                       |                 |           |                  |
|          |                     |                    |                  |                       |                 |           |                  |
|          |                     |                    |                  |                       |                 |           |                  |
|          |                     |                    |                  |                       |                 |           |                  |
|          |                     |                    |                  |                       |                 |           |                  |
|          |                     |                    |                  |                       |                 |           |                  |
|          |                     |                    |                  |                       |                 |           |                  |
|          |                     |                    |                  |                       |                 |           |                  |
|          |                     |                    |                  |                       |                 |           |                  |
|          |                     |                    |                  |                       |                 |           |                  |
|          |                     |                    |                  |                       |                 |           |                  |
|          |                     | <u> </u>           |                  |                       |                 |           |                  |
|          |                     | <u> </u>           |                  |                       | 1 10.00         |           |                  |
| หมายเหตุ | : หมวดการจ่ายเงิน - | ค่าแรง<br>         | ค่าวัสคุหลัก<br> | กำเบิดเตถีด<br>       | ค่าขยายเขตไฟฟ้า |           |                  |
|          |                     | ค่าเบียเลียง       | ค่านำมัน         | ค่าจ้างเหมา<br>       | ค่าสาธารณูปโภค  |           |                  |
|          |                     | ค่าถ่วงเวลา        | ค่าอะไหล่        | ค่าที่คิน ค่ารื้อย้าย |                 |           |                  |